# User Interface Design Presentation

## CEAC Medical OMB Submission

### Part 2

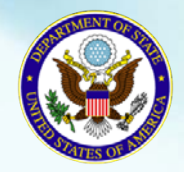

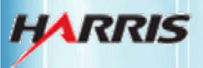

March 17, 2011

Bureau of Consular Affairs Consular Systems and Technology

#### DS-2054e: Getting Started Page

Displayed for all users requiring use of the 2054e form.

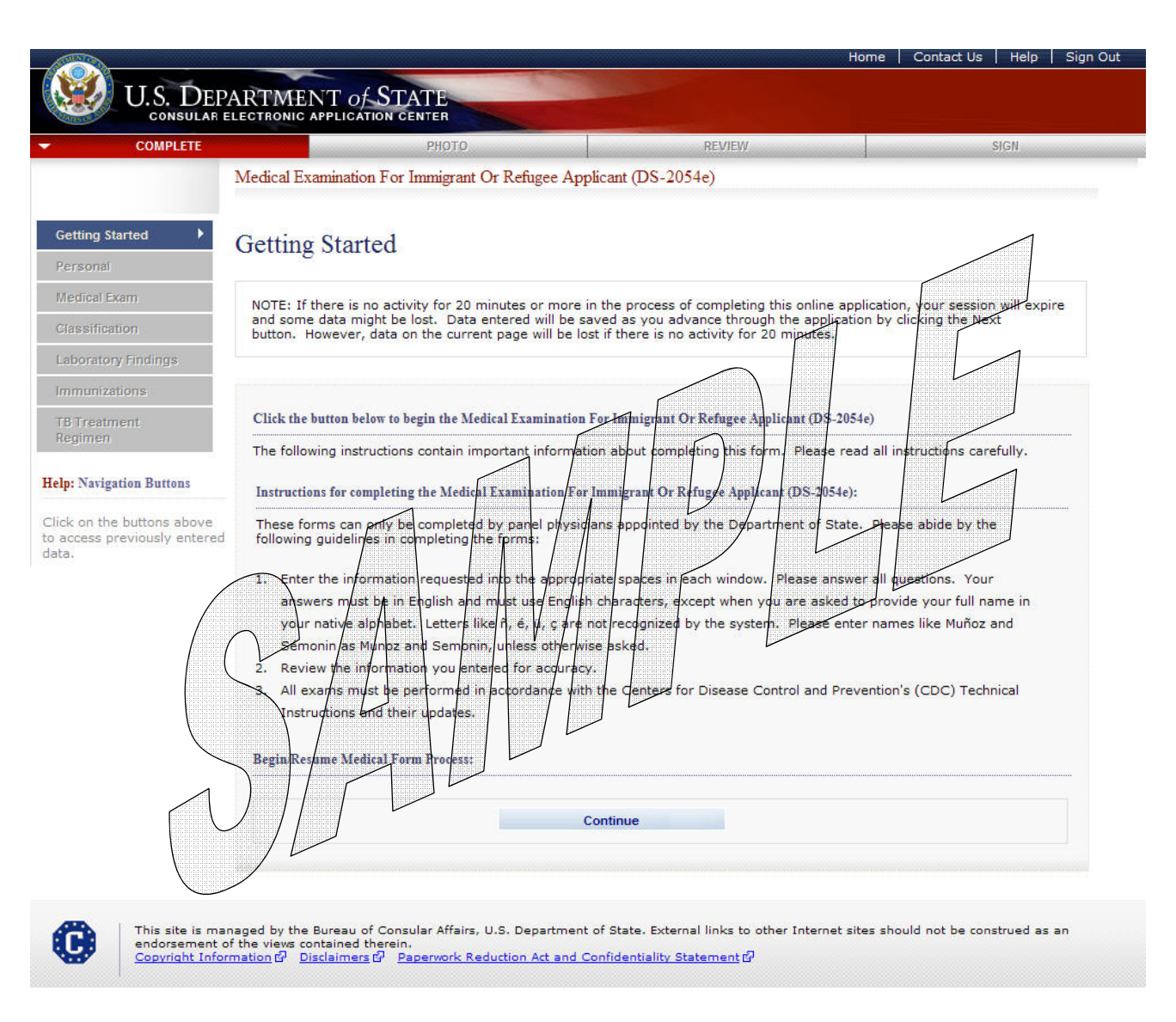

• The user selects the 'Continue' button.

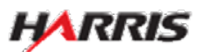

#### DS-2054e: Personal Information Page

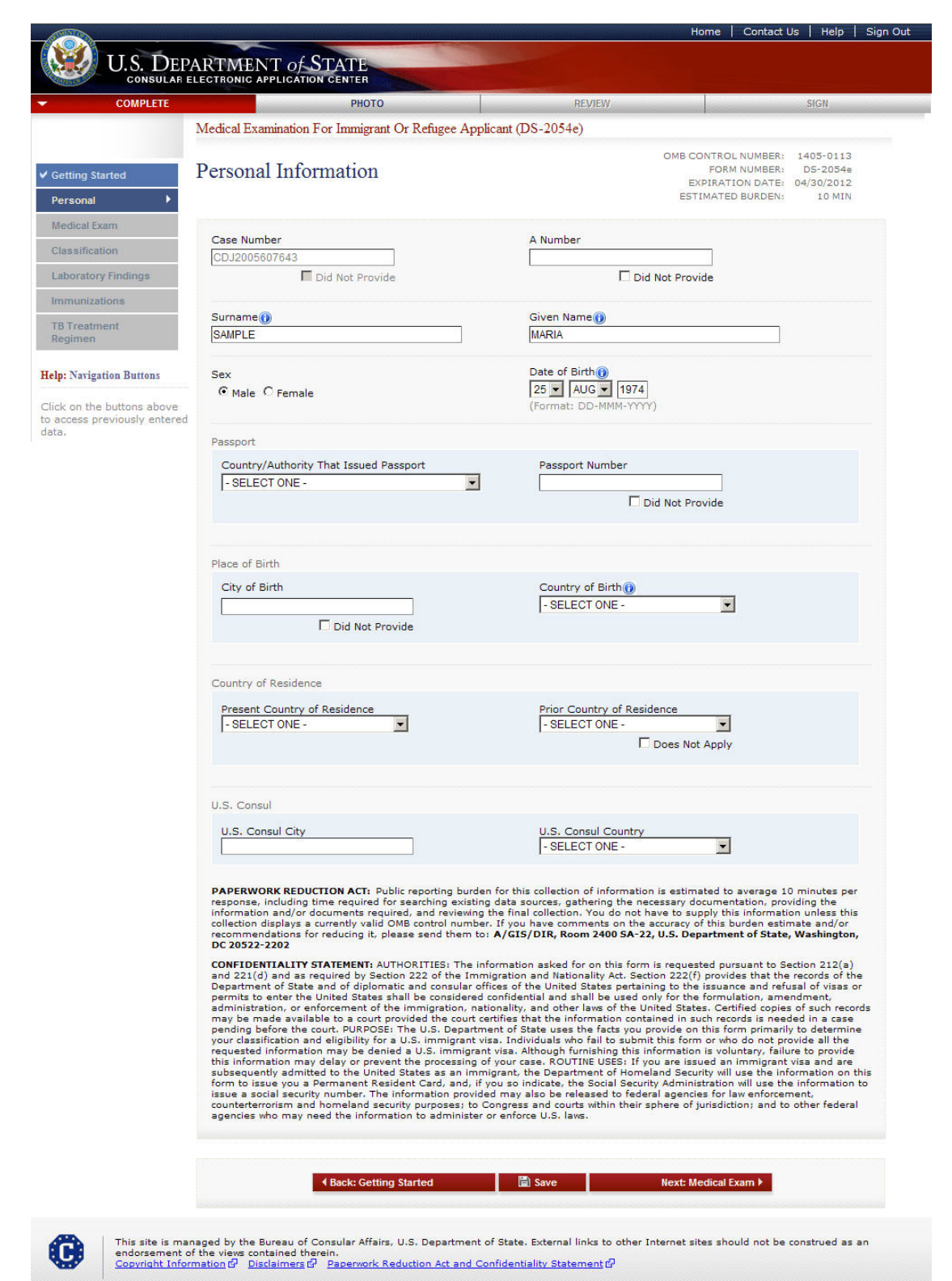

- The following fields are required: 'Surname', 'Given Name', 'Sex', 'Date of Birth', 'City of Birth' or 'Did Not Provide', 'Prior Country of Residence' or 'Does Not Apply', 'Passport Number' or 'Does Not Apply', 'A Number' or 'Does Not Apply', 'Case Number' or 'Does Not Apply'.
- 'Date of Birth' can be a partial date for refugee applicants; it must be a full date for all other applicant types.

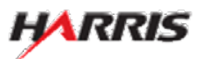

#### DS-2054e: Medical Exam Information Page

|                                |                                      |                                                                                                    | Home   Contact Us   F | lelp |
|--------------------------------|--------------------------------------|----------------------------------------------------------------------------------------------------|-----------------------|------|
| U.S. De                        | PARTMENT of STATE                    |                                                                                                    |                       |      |
| CONSULAR                       | ELECTRONIC APPLICATION CENTER        |                                                                                                    |                       |      |
| COMPLETE                       | РНОТО                                | REVIEW                                                                                                    | SIG                   | V    |
|                                | Medical Examination For Immigrant Or | Refugee Applicant (DS-2054e)                                                                                                    |                       |      |
|                                |                                      |                                                                                                    |                       |      |
| etting Started                 | Medical Exam Information             | on                                                                                                    |                       |      |
| ersonal                        |                                      |                                                                                                    |                       |      |
| ledical Exam 🔹 🕨               | Medical Super Datas                  |                                                                                                    |                       |      |
| lassification                  | Medical Exam Dates                   |                                                                                                    | <u> </u>              |      |
| aboratory Findings             | Date of Medical Exam                 | Date of Prior Exam, if any                                                                                                    | Date Exam Expires 🔍   |      |
| mmunizations                   | (Format: DD-MMM-YYYY)                | (Format: DD-MMM-YYYY)                                                                                                    | (Format: DD-MMM-YYYY) |      |
| D Tasatasant                   |                                      | Does Not Apply                                                                                                    |                       |      |
| egimen                         |                                      |                                                                                                    |                       |      |
|                                | Exam Place                           |                                                                                                    |                       |      |
| Ip: Navigation Buttons         | City                                 | Country                                                                                                    |                       |      |
| ck on the buttons above        |                                      | - SELECT ONE -                                                                                                    |                       | •    |
| access previously entere<br>a. | 4                                    |                                                                                                    |                       |      |
|                                |                                      |                                                                                                    |                       |      |
|                                | Screening Details                    |                                                                                                    |                       |      |
|                                | Panel Physician Surname              | Panel Physician Giv                                                                                                    | en Name               | _    |
|                                | <u></u>                              |                                                                                                    |                       | _    |
|                                | Screening Site Name                  |                                                                                                    |                       |      |
|                                | L                                    |                                                                                                    |                       |      |
|                                | Radiology Services                   |                                                                                                    |                       | _    |
|                                | <u></u>                              |                                                                                                    |                       | _    |
|                                | Lab Name for TB                      |                                                                                                    |                       |      |
|                                |                                      |                                                                                                    |                       | nnly |
|                                | Tel News for Contribution            |                                                                                                    | in bots not A         | PPIY |
|                                |                                      |                                                                                                    |                       |      |
|                                |                                      |                                                                                                    | Does Not A            | pply |
|                                |                                      |                                                                                                    |                       |      |
|                                |                                      |                                                                                                    |                       |      |
|                                |                                      |                                                                                                    |                       |      |
|                                | A Back: Darsonal Ir                  | nformation 👘 Save                                                                                                    | Next: Classification  |      |
|                                |                                      | inormation and in the state of the state of | nova classification / |      |

- The following fields are required: 'Date of Medical Exam', 'Date of Prior Exam' or 'Does Not Apply', 'Date Exam Expires', 'Exam Place City', 'Exam Place Country', 'Lab Name for TB' or 'Does Not Apply' (if the applicant has a TB condition listed on the 2054e, the 'Lab Name for TB' field must be filled out), and 'Lab Name for Syphilis' or 'Does Not Apply'.
- 'Date of Medical Exam' must be a full date.
- 'Date of Prior Exam' can be a partial date.
- 'Date Exam Expires' must be a full date.

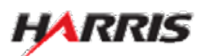

#### DS-2054e: Classification Page

|                                                    | Institution                                                                                                    |                                                                                                    |
|----------------------------------------------------|----------------------------------------------------------------------------------------------------|----------------------------------------------------------------------------------------------------|
| started                                            | lassification                                                                                                    |                                                                                                    |
| I Exam<br>Isation •<br>Itory Findings<br>Vizations | Check will boxes that apply.<br>These items cannot be selected together:<br>Class A styphilis untreasted / Class B Symbils (with residual in<br>Class A styphilis untreasted / Class B Styphilis (with residual in<br>Class B Hansen's Disesser / Class B E Hansen's D<br>Class B Hansen's Disesser / Class B E Stragumorary / Class B<br>Class A when TB active / All other classes (except B Other) | eficit) treated within the last year<br>s<br>isease paucibacillary                                                     |
| atment                                             | □ No apparent defect, disease or disability /ceo 00.3                                                                                                    | 1725- DC-2035- B DC-2020-1                                                                                             |
| the buttons above                                  | Class & Conditions (from DS-3026e)                                                                                                    | 5256, 05-50200 a 05-50500)                                                                                             |
| s previously entered                               | TB, active, infectious (Class A, from DS-3030e)                                                                                                    | Lymphooranuloma venereum, untreated                                                                                    |
|                                                    | E Syphilis, untreated                                                                                                    | Hansen's disease, untreated multibacillary                                                                             |
|                                                    | Chancroid, untreated                                                                                                    | Addiction or abuse of specific substance 🙂                                                                             |
|                                                    | Gonorrhea, untreated                                                                                                    | substance-related disorder) with harmful behavio<br>or history of such behavior likely to recur                        |
|                                                    | Granuloma inquinale, untreated                                                                                                    |                                                                                                    |
|                                                    | Class B Conditions (from DS-3030e)                                                                                                    |                                                                                                    |
|                                                    | Syphilis (with residual defect), treated within the last<br>year)                                                                                                    | Hansen's disease, treated, multibacillary<br>Treatment                                                                 |
|                                                    |                                                                                                    | Completed                                                                                                    |
|                                                    | Number of weeks pregnant:                                                                                                    | Hansen's disease, paucibacillary<br>Treatment                                                                          |
|                                                    | -                                                                                                    | C None C Partial C Completed                                                                                           |
|                                                    | Any physical or mental disorder (excluding addiction<br>related disorder) without harmful hebavior or history.                                                                                                    | ofic substances 😧<br>or abuse of specific substance but including other substanc<br>of such hebavior unlikely to recur |
|                                                    |                                                                                                    | an anali sumarran animary ta tasan 😈                                                                                   |
|                                                    | Class B1 TB, Polmonary                                                                                                    |                                                                                                    |
|                                                    | Completed treatment (Check all that apply and att                                                                                                    | ach all laboratory and DOT documents)                                                                                  |
|                                                    | Dy panel physician                                                                                                    | E By non-panel physician                                                                                               |
|                                                    | Initial smear positive                                                                                                    | Initial culture positive                                                                                               |
|                                                    | available                                                                                                    | performed/available                                                                                                    |
|                                                    | E Class B1 TB, Extrapulmonary                                                                                                    |                                                                                                    |
|                                                    | Anatomic Site of Disease:                                                                                                    |                                                                                                    |
|                                                    | Treatment:                                                                                                    |                                                                                                    |
|                                                    | Current treatment                                                                                                    |                                                                                                    |
|                                                    | Completed treatment                                                                                                    |                                                                                                    |
|                                                    | Class B2 TB, LTBI Evaluation                                                                                                    |                                                                                                    |
|                                                    |                                                                                                    |                                                                                                    |
|                                                    | IGRA Result: - SELECT ONE - E                                                                                                    |                                                                                                    |
|                                                    | TST or IGRA Conversion                                                                                                    |                                                                                                    |
|                                                    | Treatment: ()                                                                                                    |                                                                                                    |
|                                                    | Current LTBI treatment                                                                                                    |                                                                                                    |
|                                                    |                                                                                                    |                                                                                                    |
|                                                    | Class B3 TB, Contact Evaluation                                                                                                    |                                                                                                    |
|                                                    | I IGRA SELECT ONE                                                                                                    |                                                                                                    |
|                                                    | Treatment: 👔                                                                                                    |                                                                                                    |
|                                                    | C No preventative treatment                                                                                                    |                                                                                                    |
|                                                    | Completed preventative treatment                                                                                                    |                                                                                                    |
|                                                    | Source Case                                                                                                    |                                                                                                    |
|                                                    | Source Case Sumame                                                                                                    |                                                                                                    |
|                                                    | Source Case Given Name                                                                                                    |                                                                                                    |
|                                                    | Alien Number                                                                                                    |                                                                                                    |
|                                                    | Relationship to Contact                                                                                                    |                                                                                                    |
|                                                    | Date Contact Ended                                                                                                    |                                                                                                    |
|                                                    | Type of Source Case TB (Mark only one and BB)                                                                                                    | WIDE DST RESULTS):                                                                                                    |
|                                                    | Pansusceptible TB                                                                                                    |                                                                                                    |
|                                                    | MDR TB (resistant to at least INH and n<br>Orug-resistant TB other than MDR TB                                                                                                    | fampin)                                                                                                    |
|                                                    | Culture negative                                                                                                    |                                                                                                    |
|                                                    | ** Culture results not available                                                                                                    |                                                                                                    |
|                                                    | Class B Other (specify or give details on checked co                                                                                                    | nditions above)                                                                                                    |
|                                                    |                                                                                                    |                                                                                                    |
|                                                    |                                                                                                    |                                                                                                    |

- One of the main classification fields must be selected ('No apparent defect...', 'Class A Condition', or 'Class B Condition').
- If 'Class B Condition' is selected, either a field under the general 'Class B Condition' must be selected, or one of the sub-B classifications must be selected.

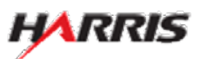

#### DS-2054e: Classification Page, Top

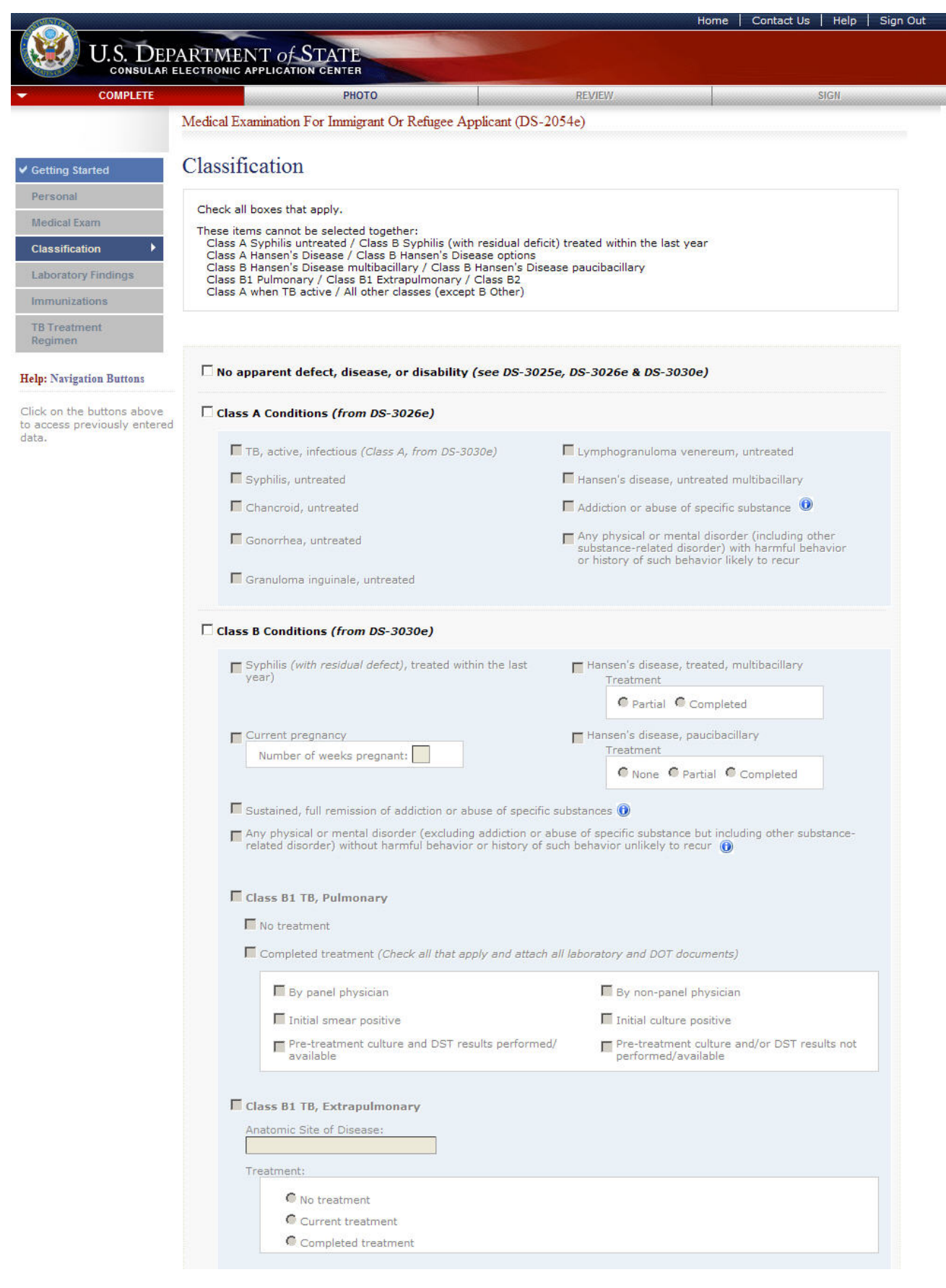

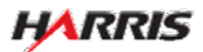

#### DS-2054e: Classification Page, Bottom

Displayed for all users requiring use of the 2054e form.

|         | lest for 16 infection positive:                                 |   |
|---------|-----------------------------------------------------------------|---|
|         |                                                                 |   |
|         | IGRA Result: - SELECT.ONE -                                     |   |
|         | TST or IGRA Conversion                                          |   |
|         | Treatment:                                                      |   |
|         | No LTBI treatment                                               |   |
|         | Current LTBI treatment                                          |   |
|         | Completed LTBI treatment                                        |   |
| _       |                                                                 |   |
| Cla     | iss B3 TB, Contact Evaluation                                   |   |
| Ľ.      | TST mm                                                          |   |
|         | IGRA - SELECT ONE -                                             |   |
| Tre     | atment:                                                         |   |
|         | No preventative treatment                                       |   |
|         | Current preventative treatment                                  |   |
|         | Completed preventative treatment                                |   |
| So      | urce Case                                                       |   |
|         | Source Case Surname                                             |   |
|         |                                                                 |   |
|         | Source Case Given Name                                          |   |
|         |                                                                 |   |
|         | Anen number                                                     |   |
|         | Relationship to Contact                                         |   |
|         |                                                                 |   |
|         | Date Contact Ended                                              |   |
|         | Type of Source Case TB (Mark only one and DDOV/DE DCT DECULTE). |   |
|         | Pansusceptible TB                                               |   |
|         | MDR TB (resistant to at least INH and rifampin)                 |   |
|         | Corug-resistant TB other than MDR TB                            |   |
|         | Culture negative                                                |   |
|         | Culture results not available                                   |   |
|         |                                                                 |   |
| Class B | Other (specify or give details on checked conditions above)     |   |
|         |                                                                 | * |
|         |                                                                 | ¥ |
|         |                                                                 |   |
|         |                                                                 |   |

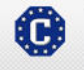

This site is managed by the Bureau of Consular Affairs, U.S. Department of State. External links to other Internet sites should not be construed as an endorsement of the views contained therein. <u>Copyright Information</u> 다 Disclaimers 다 Paperwork Reduction Act and Confidentiality Statement 다

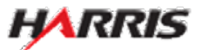

Displayed for all users requiring use of the 2054e form.

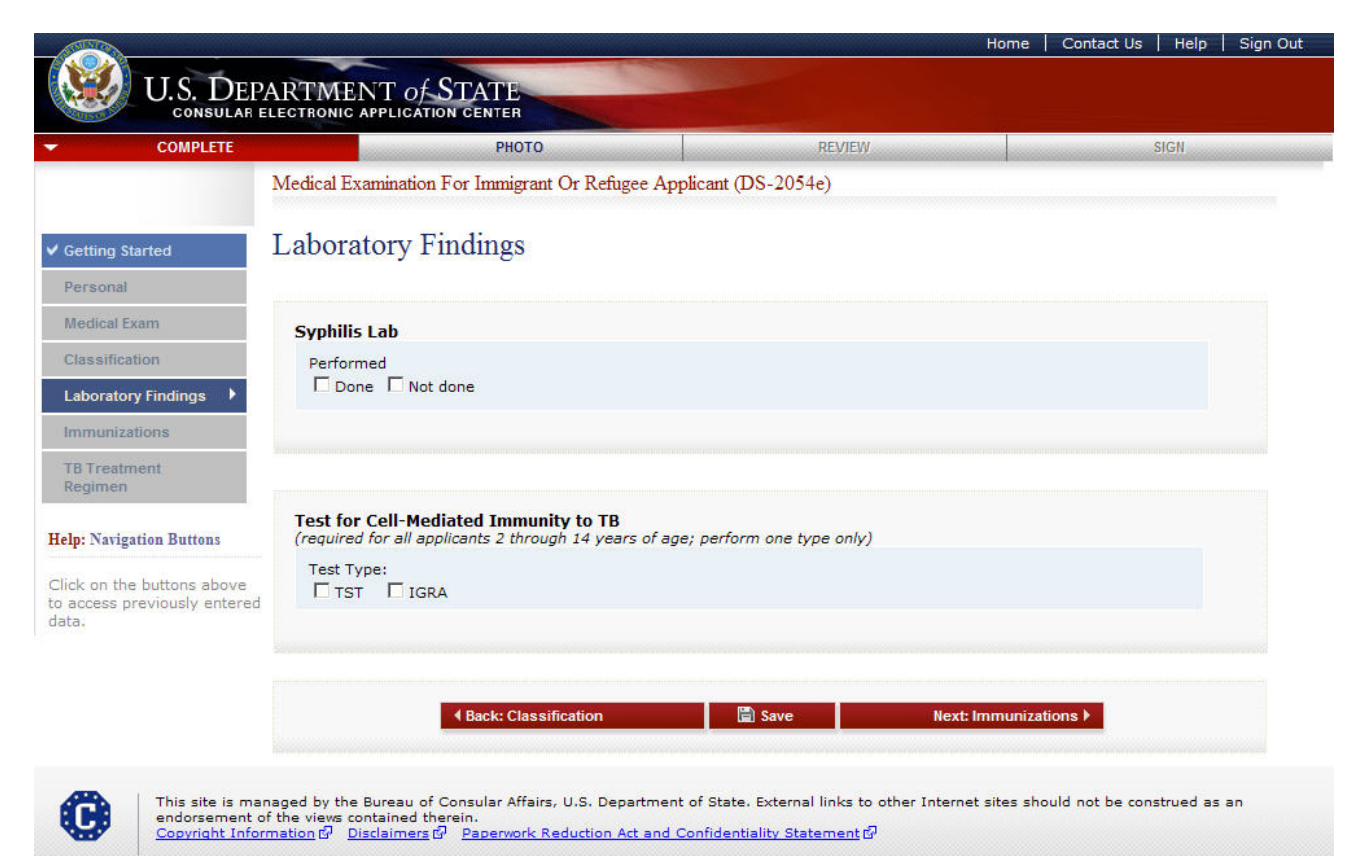

• The following fields are required: 'Done' or 'Not Done'.

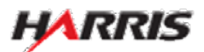

Displayed for all users requiring use of the 2054e form. Answered 'Not Done' to 'Syphilis' and 'TST' to 'Test for Cell-Mediated Immunity to TB'.

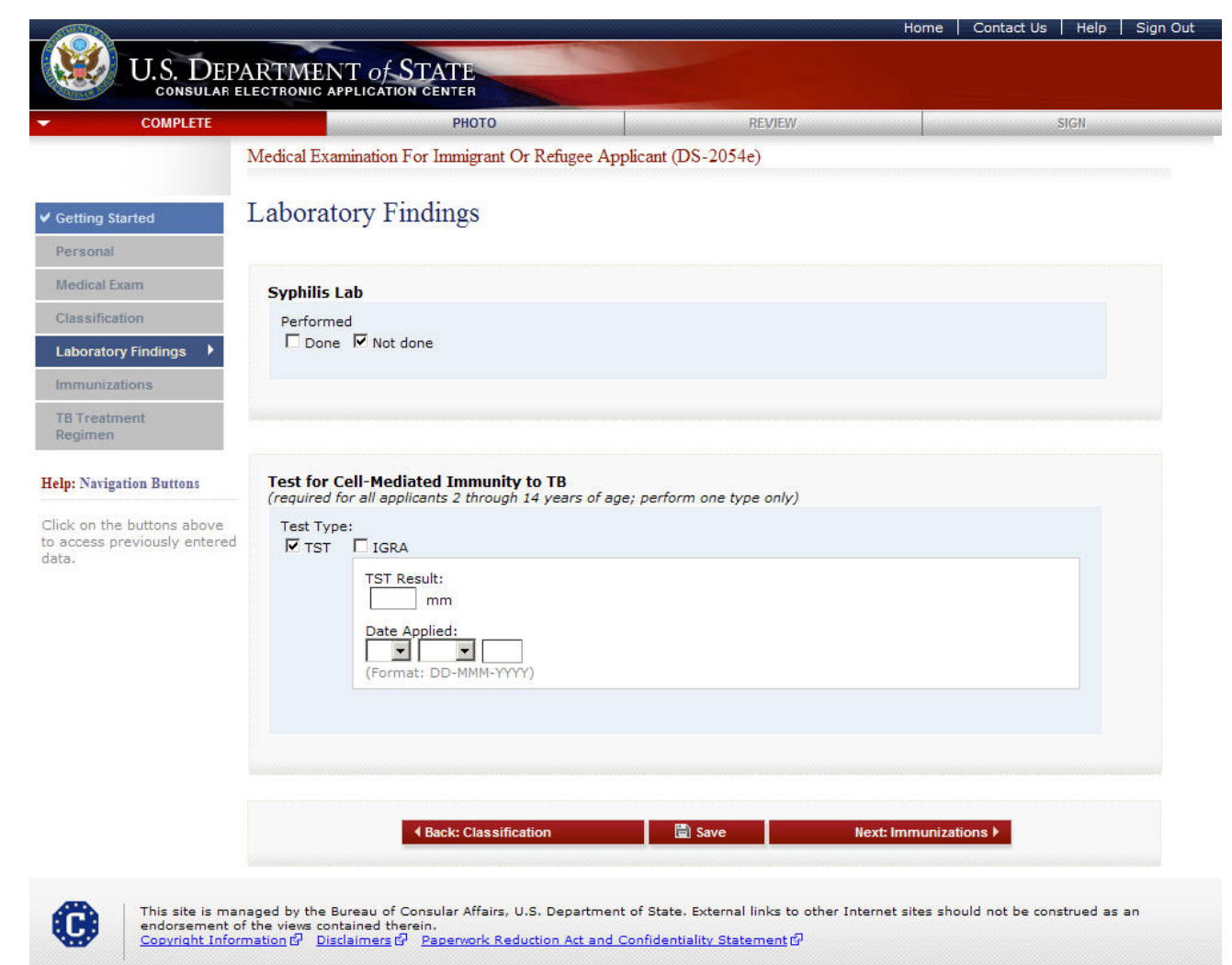

- The following fields are required: 'Done' or 'Not Done'.
- If 'TST' is selected, the 'TST Result' and 'Date Applied' fields are displayed.
- 'Date Applied' must be a full date.

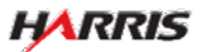

Displayed for all users requiring use of the 2054e form. Answered 'Not Done' to 'Syphilis' and 'IGRA' to 'Test for Cell-Mediated Immunity to TB'.

| COMPLETE                                           | РНОТО                                                                                                    | REVIEW                          | SIGN             |
|----------------------------------------------------|----------------------------------------------------------------------------------------------------|---------------------------------|------------------|
|                                                    | Medical Examination For Immigrant Or Refuge                                                                                                    | e Applicant (DS-2054e)          |                  |
|                                                    |                                                                                                    |                                 |                  |
| etting Started                                     | Laboratory Findings                                                                                                    |                                 |                  |
| ersonal                                            |                                                                                                    |                                 |                  |
| edical Exam                                        | Syphilis Lab                                                                                                    |                                 |                  |
| lassification                                      | Performed                                                                                                    |                                 |                  |
| aboratory Findings 🕨                               | I Done IM Not done                                                                                                    |                                 |                  |
| nmunizations                                       |                                                                                                    |                                 |                  |
| B Treatment<br>egimen                              |                                                                                                    |                                 |                  |
| p: Navigation Buttons                              | Test for Cell-Mediated Immunity to TB                                                                                                    | of zoou perform and type optic) |                  |
| : on the buttons above<br>coess previously entered | Test Type:<br>TST IGRA<br>Name of IGRA Test:<br>Date drawn:<br>(Format: DD-MMM-YYYY)<br>Nil Value (IU/ml or number of ce<br>TB Response (TB-nil, IU/ml or nu<br>IGRA Interpretation:<br>- SELECT ONE - | ells):<br>umber of cells): ()   | rline, Equivocal |
|                                                    | 4 Back: Classification                                                                                                    | 📓 Save Next: Immuniza           | tions 🕨          |

- The following fields are required: 'Done' or 'Not Done'.
- If 'IGRA' is selected, the 'Name of IGRA Test', 'Date drawn', 'Nil Value', 'TB Response Interpretation', and 'IGRA Result' fields are displayed.
- 'Date drawn' must be a full date.

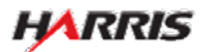

Displayed for all users requiring use of the 2054e form. Answered 'Done' to 'Syphilis'.

|                                                           |                                                                        |                                                                                                    |                                      |                                                            | Home                                                | Contact Us                           | Help      | Sign Out    |
|-----------------------------------------------------------|------------------------------------------------------------------------|----------------------------------------------------------------------------------------------------|--------------------------------------|------------------------------------------------------------|-----------------------------------------------------|--------------------------------------|-----------|-------------|
| U.S. DEF                                                  | PARTMENT O                                                             | F STATE<br>TION CENTER                                                                                        |                                      |                                                            |                                                     |                                      |           |             |
|                                                           |                                                                        | РНОТО                                                                                                    |                                      | REVIEW                                                     |                                                     |                                      | SIGN      |             |
| ✓ Getting Started                                         | Medical Examination                                                    | on For Immigrant Or<br>Findings                                                                               | Refugee Applicant (I                 | OS-2054e)                                                  |                                                     |                                      |           |             |
| Personal                                                  |                                                                        |                                                                                                    |                                      |                                                            |                                                     |                                      |           |             |
| Medical Exam                                              | Syphilis Lab                                                           |                                                                                                    |                                      |                                                            |                                                     |                                      |           |             |
| Classification                                            | Performed                                                              |                                                                                                    |                                      |                                                            |                                                     |                                      |           |             |
| Laboratory Findings                                       | Done N<br>Scre<br>Da<br>Da<br>C<br>Fo<br>No                            | ot done<br>ening Test<br>SELECT ONE -<br>te Run<br>I I I I I I<br>ormat: DD-MMM-YYYY)<br>tes <i>*Optional</i> | Result                               | • VDRL<br>• RPR (<br>Titer 1<br>(Format: x:xxxxx)          | (Venereal I<br>Rapid Plas<br>► Positiv<br>► Negativ | Disease Ref<br>ma Reagin)<br>e<br>/e | erence    | Laboratory) |
|                                                           | Test for Cell-M<br>(required for all e<br>Test Type:<br>TST IC         | ediated Immunity to<br>applicants 2 through 14<br>GRA                                                         | o TB<br>4 years of age; perfor<br>on | m one type only)<br>Save N                                 | ext: Immunizat                                      | ions )                               |           |             |
| This site is ma<br>endorsement (<br><u>Copyright Info</u> | anaged by the Bureau<br>of the views contained<br>rmation 🖓 Disclaimer | of Consular Affairs, U.S<br>therein.<br>호더 Paperwork Reduc                                                    | . Department of State                | . External links to other Int<br><u>ality Statement</u> លឹ | ernet sites sho                                     | uld not be con                       | strued as | an          |

- The following fields are required: 'Done' or 'Not Done'.
- If the 'Result' field is 'Positive', the 'Confirmatory Test' fields will be displayed.
- 'Date Run' must be a full date.

Displayed for all users requiring use of the 2054e form. Answered 'Done' to 'Syphilis' and 'Positive' to 'Screening Test Result', the Confirmatory Test fields are displayed.

| COMPLETE                          |               | РНОТО                                  | REVIEW                      |                              | SIGN                |
|-----------------------------------|---------------|----------------------------------------|-----------------------------|------------------------------|---------------------|
|                                   | Medical Exam  | ination For Immigrant Or Refugee A     | pplicant (DS-2054e)         |                              |                     |
| etting Started                    | Laborato      | ry Findings                            |                             |                              |                     |
| ersonal                           |               |                                        |                             |                              |                     |
| edical Exam                       | Syphilis La   | b                                      |                             |                              |                     |
| assification                      | Performed     |                                        |                             |                              |                     |
| aboratory Findings 🕨              | I€ Done       | Screening Test                         |                             |                              |                     |
| mmunizations                      |               | Screening Test Name                    |                             |                              |                     |
| TB Treatment<br>Regimen           |               | - SELECT ONE -                         | •                           |                              |                     |
|                                   |               | Date Run Result                        | Titer 1                     |                              |                     |
| lp: Navigation Buttons            |               | (Format: DD-MMM-YYYY)                  | (Format: x:xxxx             | c)                           |                     |
| ick on the buttons above          |               | Notes *Optional                        |                             |                              | -                   |
| access previously entered<br>ita. |               | 100                                    |                             |                              |                     |
|                                   |               |                                        |                             | Francing Pallidur            |                     |
|                                   |               | Confirmatory Test                      | • FTA-AB                    | S (Florscent Trepor          | nemal Antibody Abso |
|                                   |               | Confirmatory Test Name                 |                             |                              |                     |
|                                   |               | Dete Due                               | Thurt                       | <ul> <li>Positive</li> </ul> |                     |
|                                   |               |                                        | ▼ Inter 1                   | <ul> <li>Negative</li> </ul> |                     |
|                                   |               | (Format: DD-MMM-YYYY)                  | (Format: x:xxxx             | c)                           |                     |
|                                   |               | Notes *Optional                        |                             |                              | (A)                 |
|                                   |               |                                        |                             |                              | *                   |
|                                   |               |                                        |                             |                              |                     |
|                                   |               |                                        |                             |                              |                     |
|                                   |               |                                        |                             |                              |                     |
|                                   |               |                                        |                             |                              |                     |
|                                   | Test for Ce   | ll-Mediated Immunity to TB             |                             |                              |                     |
|                                   | (required for | all applicants 2 through 14 years of a | age; perform one type only) |                              |                     |
|                                   | Test Type:    | E rent                                 |                             |                              |                     |
|                                   | 1.151         | I_ IGRA                                |                             |                              |                     |
|                                   |               |                                        |                             |                              |                     |
|                                   |               |                                        |                             |                              |                     |
|                                   |               |                                        |                             |                              | •C                  |
|                                   |               | Back: Classification                   | 🗎 Save                      | Next: Immunizations 🕨        |                     |
|                                   |               |                                        |                             |                              |                     |

- The following fields are required: 'Done' or 'Not Done'.
- If the 'Result' field is 'Positive', the 'Treatment' fields will be displayed.
- 'Date Run' must be a full date.

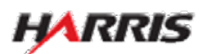

Displayed for all users requiring use of the 2054e form. Answered 'Done' to 'Syphilis Lab', 'Positive' to 'Screening Test Result', and 'Positive' to 'Confirmatory Test Result', the Treatment fields are displayed. Answered 'No' to 'Treatment', no additional fields are displayed.

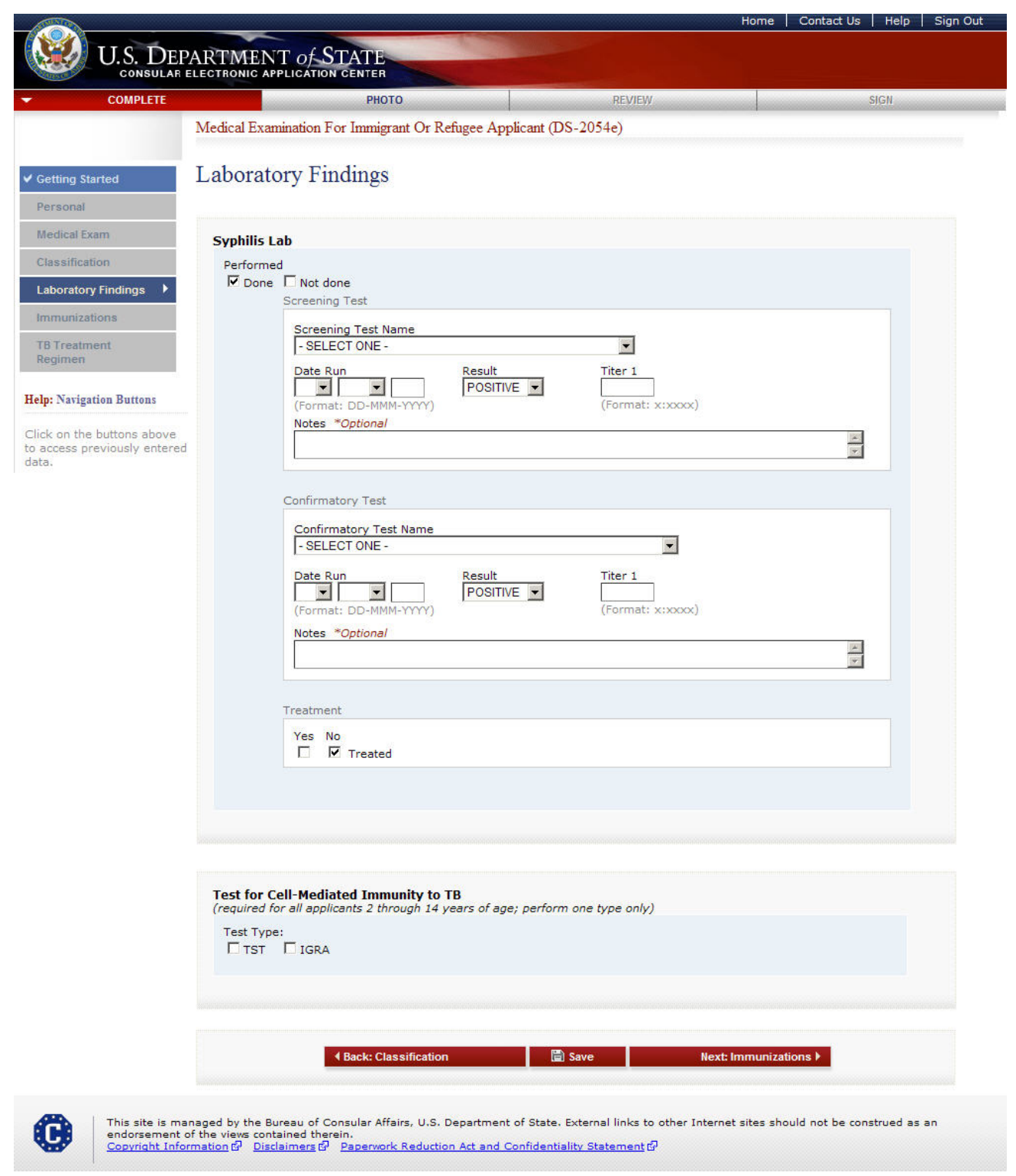

• The following fields are required: 'Done' or 'Not Done'.

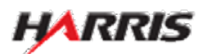

Displayed for all users requiring use of the 2054e form. Answered 'Done' to 'Syphilis Lab', 'Positive' to 'Screening Test Result', and 'Positive' to 'Confirmatory Test Result', the Treatment fields are displayed. Answered 'Yes' to 'Treatment', additional fields are displayed.

|                        | Home   Contact Us   Hel                                                                                                 |
|------------------------|----------------------------------------------------------------------------------------------------|
| U.S. DEP               | ARTMENT OF STATE                                                                                                    |
| CONSULAR E             | LECTRONIC APPLICATION CENTER                                                                                            |
| COMPLETE               | PHOTO REVIEW SIGN                                                                                                    |
|                        | Medical Examination For Immigrant Or Refugee Applicant (DS-2054e)                                                       |
|                        | Laboratory Findings                                                                                                    |
| ng started             | Eaboratory T multigs                                                                                                    |
| cal Evam               |                                                                                                    |
| ification              | Syphilis Lab                                                                                                    |
| ratory Findings        |                                                                                                    |
| unizations             | Screening Test                                                                                                    |
| eatment                | - SELECT ONE -                                                                                                    |
| men                    | Date Run Result Titer 1                                                                                                 |
| Navigation Buttons     | (Format: DD-MMM-YYYY) (Format: x:xxxxx)                                                                                 |
| on the buttons above   | Notes *Optional                                                                                                    |
| ess previously entered |                                                                                                    |
|                        | Confirmation/Test                                                                                                    |
|                        |                                                                                                    |
|                        | - SELECT ONE -                                                                                                    |
|                        | Date Run Result Titer 1                                                                                                 |
|                        | (Format: DD-MMM-YYYY) (Format: x:xxxxx)                                                                                 |
|                        | Notes *Optional                                                                                                    |
|                        |                                                                                                    |
|                        | Treatment                                                                                                    |
|                        | Yes No                                                                                                    |
|                        | Treated                                                                                                    |
|                        | Therapy:                                                                                                    |
|                        | Other (therapy, dose):E                                                                                                 |
|                        | Date(s) treatment given (3 doses for penicillin):                                                                       |
|                        | (Format: DD-MMM-YYYY) (Format: DD-MMM-YYYY)                                                                             |
|                        |                                                                                                    |
|                        |                                                                                                    |
|                        |                                                                                                    |
|                        |                                                                                                    |
|                        |                                                                                                    |
|                        | Test for Cell-Mediated Immunity to TB<br>(required for all applicants 2 through 14 years of age; perform one type only) |
|                        | Test Type:                                                                                                    |
|                        | TST IGRA                                                                                                    |
|                        |                                                                                                    |
|                        |                                                                                                    |
|                        | Back: Classification     Back: Classification                                                                           |
|                        |                                                                                                    |

- The following fields are required: 'Done' or 'Not Done'.
- 'Date(s) treatment given' must be full dates.

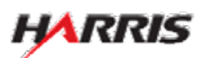

#### DS-2054e: Immunizations Page

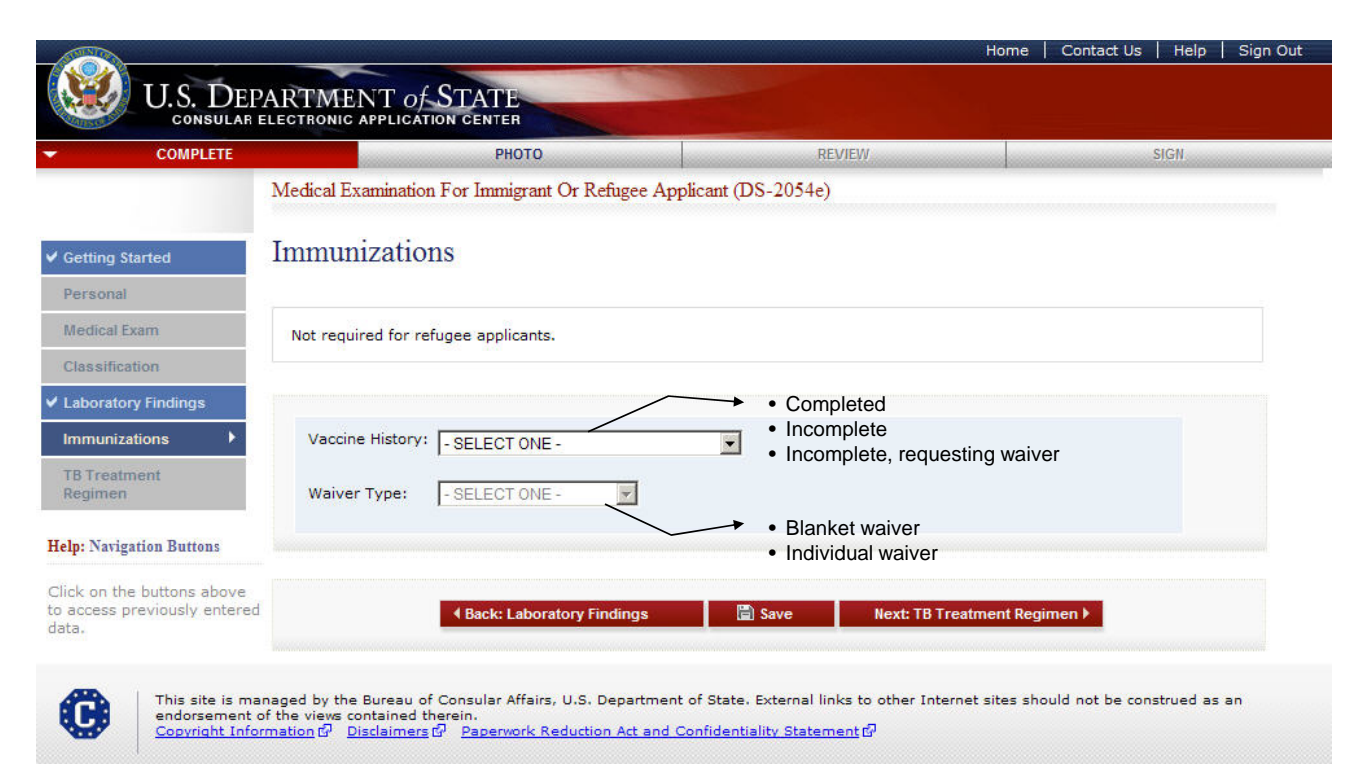

- The user must select one of the options in the 'Vaccine History' drop-down.
- If 'Incomplete, requesting waiver' is selected from 'Vaccine History', then one of the options in 'Waiver Type' must be selected.

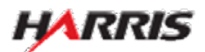

#### DS-2054e: TB Treatment Regimen Page

Displayed for all users requiring use of the 2054e form.

|                                                                                             |                                                                    | Statement of the local division of the local division of the local |                           | 11.1000000                              |                |          | THE REAL |
|---------------------------------------------------------------------------------------------|--------------------------------------------------------------------|----------------------------------------------------------------------------------------------------|---------------------------|-----------------------------------------|----------------|----------|----------|
| U.S. DEP<br>consular e                                                                      | ARTMENT of STATE                                                   |                                                                                                    |                           |                                         |                |          |          |
| COMPLETE                                                                                    | РНОТ                                                               | 0                                                                                                    | REVII                     | EW.                                     |                | SIGN     |          |
|                                                                                             | Medical Examination For Immigr                                     | ant Or Refugee App                                                                                                    | plicant (DS-2054e)        |                                         |                |          |          |
| etting Started                                                                              | TB Treatment Regin                                                 | nen                                                                                                    |                           |                                         |                |          |          |
| ledical Exam                                                                                | Fill out if applicant has taken in t<br>mark 'Unknown'.            | he past, or is now ta                                                                                                    | king TB medication. If    | drug doses or dates not k               | nown or not av | ailable, |          |
| aboratory Findings                                                                          | If currently prescribed, do not n<br>To add another TB Treatment R | nark End Date.<br>egimen, click on 'Add                                                                                                    | Another' at the bottom    | n of the treatments area.               |                |          |          |
| B Treatment<br>egimen                                                                       | 🗆 Not applicable                                                   |                                                                                                    |                           |                                         |                |          |          |
| p: Navigation Buttons                                                                       | TR Treatments                                                      |                                                                                                    |                           |                                         |                |          |          |
| k on the buttons above<br>iccess previously entered<br>a.                                   | Medication                                                         | Dose<br>(e.g., mg)                                                                                                    | Interval<br>(e.g., daily) | Dates<br>(Format:DD-MMM-YYY<br>Start:   | Y)             |          |          |
| <ul> <li>Isonaizid (II</li> <li>Rifampin</li> <li>Pyrazinami</li> <li>Ethambutol</li> </ul> | NH)                                                                | Unknown                                                                                                    | Unknown                   | Unknown<br>End: Currently pr<br>Unknown | rescribed      |          |          |
| <ul><li>Streptomyc</li><li>Other (spec</li></ul>                                            | sin<br>Sify)                                                       |                                                                                                    |                           | <u>★</u> <u>Ad</u>                      | d Another      | Remov    | e        |
|                                                                                             | Applicant's pre-treatment weigh                                    | t (kg)                                                                                                    |                           |                                         |                |          |          |
|                                                                                             | Remarks *Optional                                                  |                                                                                                    |                           |                                         |                | *        |          |
|                                                                                             |                                                                    |                                                                                                    |                           |                                         |                |          |          |
|                                                                                             | 4 Back: Imr                                                        | nunizations                                                                                                    | Save                      | Next: Pł                                | ЮТО▶           |          |          |
|                                                                                             |                                                                    |                                                                                                    |                           |                                         |                |          |          |

• The following fields are required: 'Not Applicable' or at least one row of medications.

- If there is a medication listed, the following must be filled in:
  - 'Medication'
  - •'Currently prescribed', 'End Date', or 'Unknown'
  - •'Dose' or 'Unknown'
  - •'Interval' or 'Unknown'
  - 'Start Date' or 'Unknown'
- 'Start Date', 'End Date', and 'Date' must be full dates.

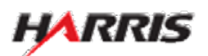

#### DS-2054e: TB Treatment Regimen Page

Displayed for all users requiring use of the 2054e form. Answered 'Not Applicable', all fields are disabled.

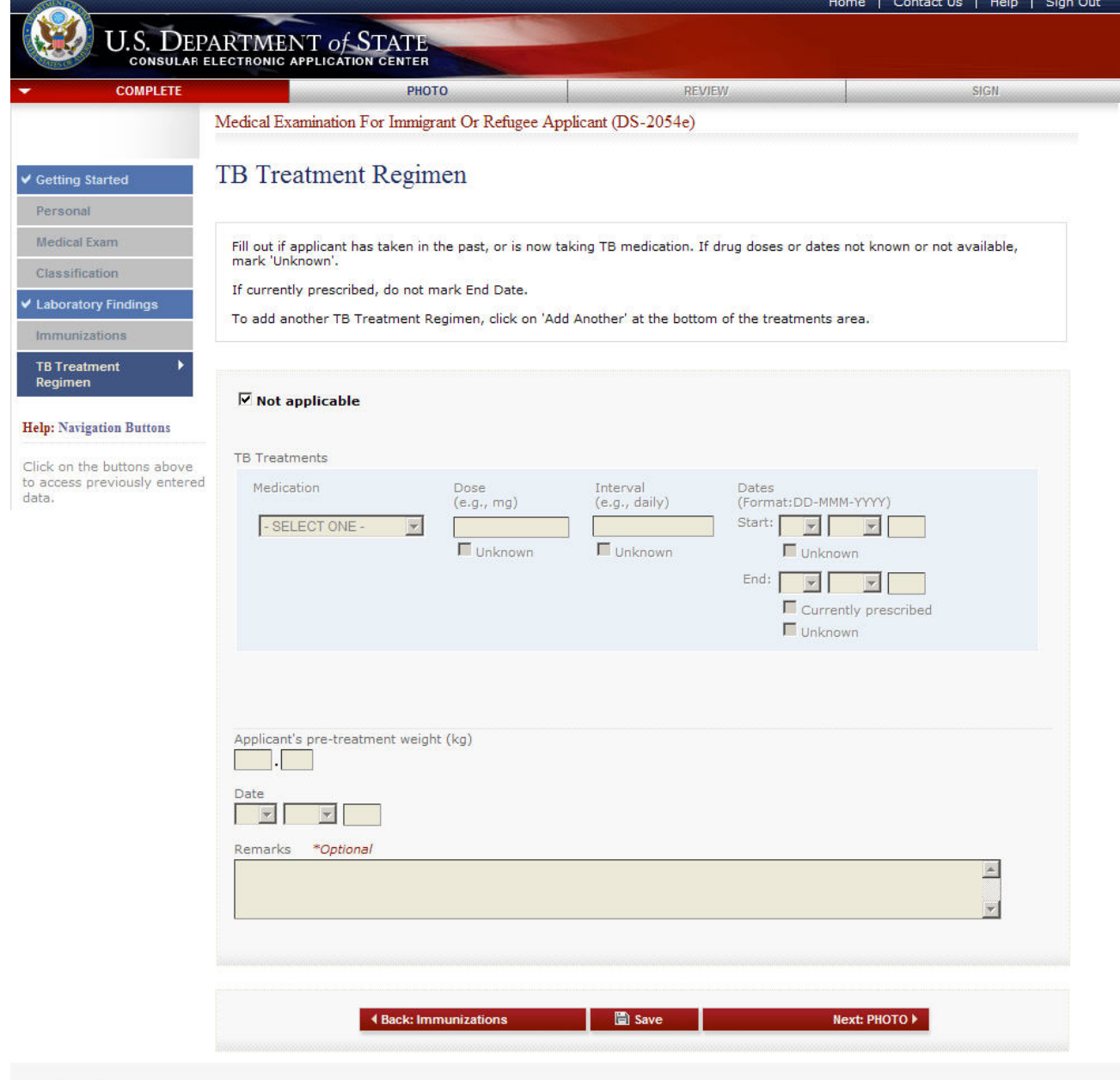

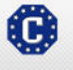

This site is managed by the Bureau of Consular Affairs, U.S. Department of State. External links to other Internet sites should not be construed as an endorsement of the views contained therein. <u>Copyright Information</u> 법 <u>Disclaimers</u> 법 <u>Paperwork Reduction Act and Confidentiality Statement</u> 법

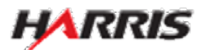

#### DS-2054e: TB Treatment Regimen Page

Displayed for all users requiring use of the 2054e form. Answered 'Other (specify)' to 'Medication', 'Specify other medication' field is displayed.

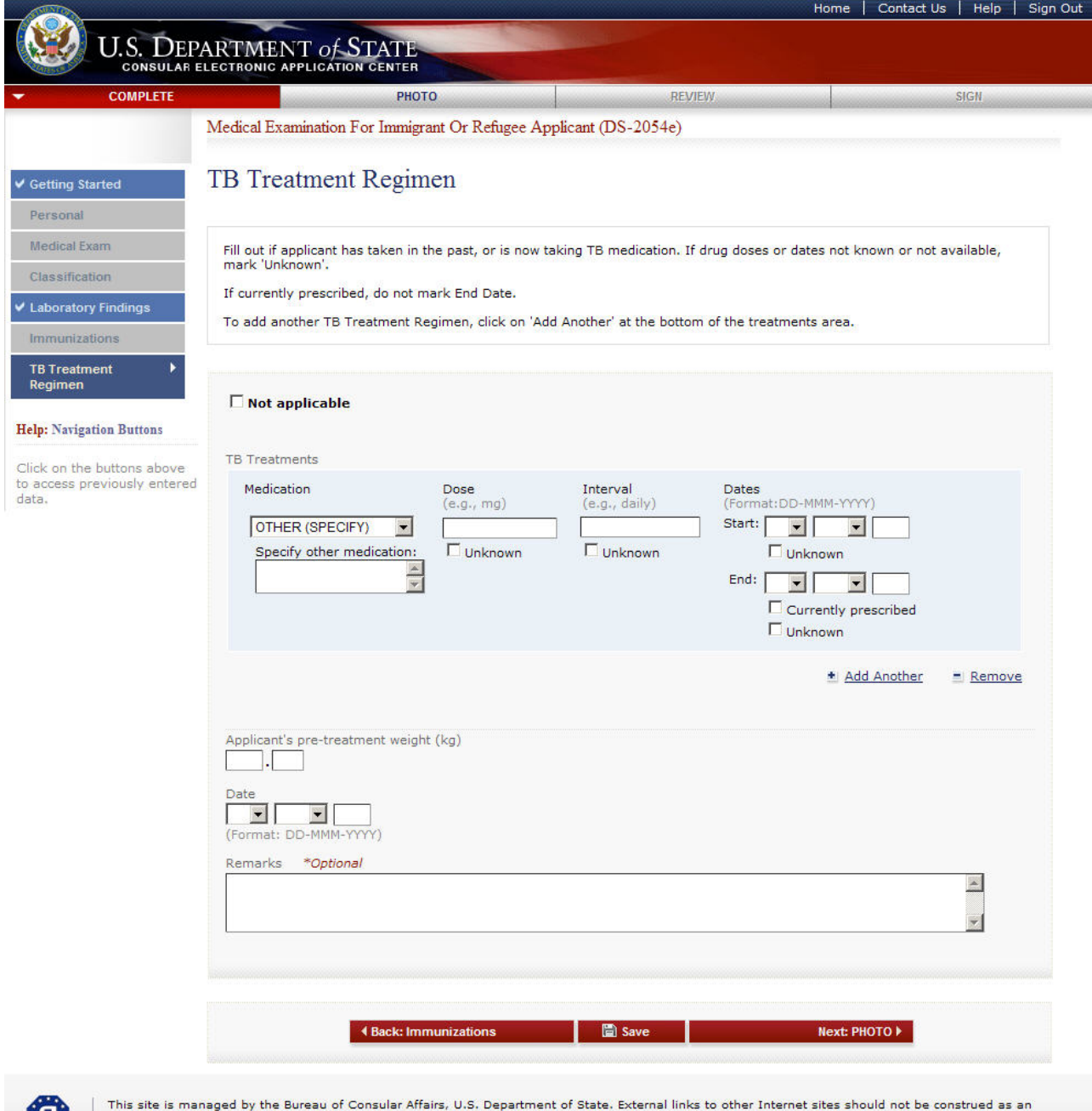

C

This site is managed by the Bureau of Consular Affairs, U.S. Department of State. External links to other Internet sites should not be construed as an endorsement of the views contained therein. Copyright Information 앱 Disclaimers 앱 Paperwork Reduction Act and Confidentiality Statement 앱

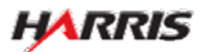

#### DS-2054e: Upload Photo Page

Displayed for all users requiring use of the 2054e form.

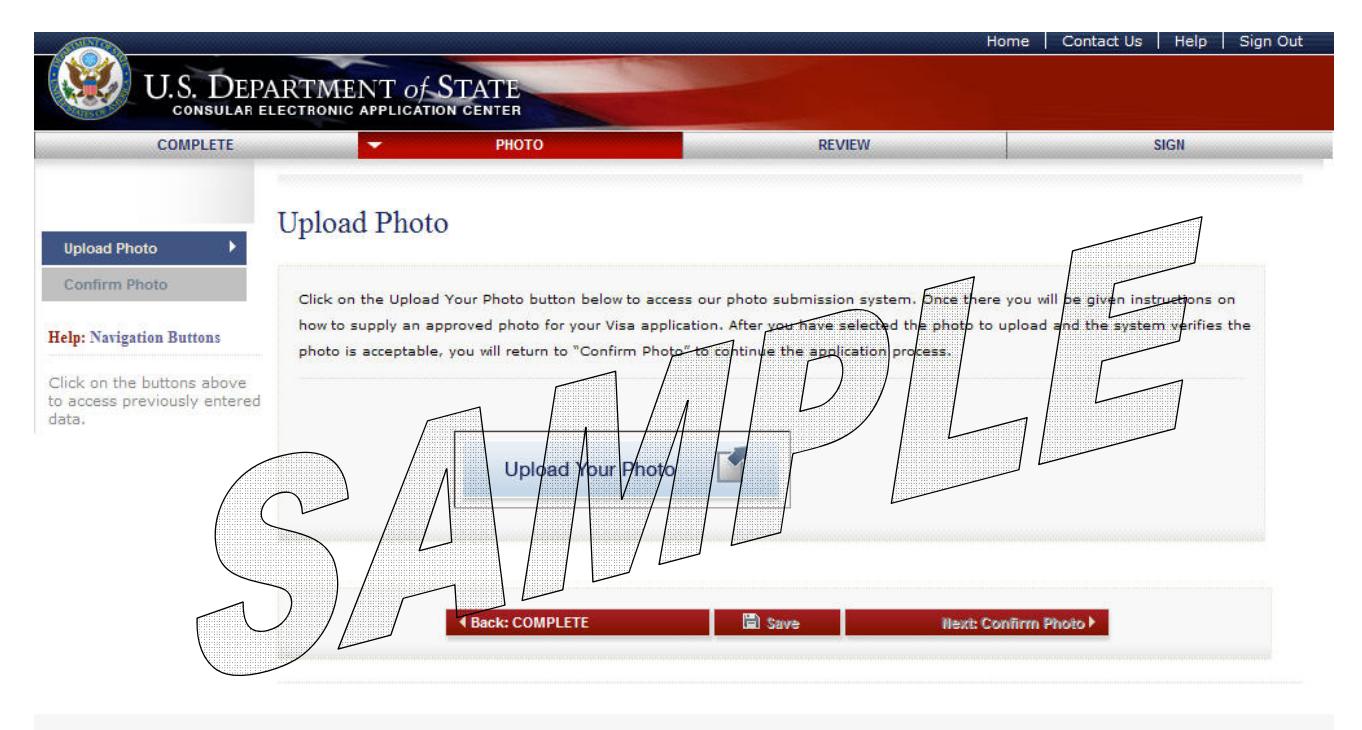

C

This site is managed by the Bureau of Consular Affairs, U.S. Department of State. External links to other Internet sites should not be construed as an endorsement of the views contained therein. <u>Copyright Information</u> 데 <u>Disclaimers</u> 에 <u>Paperwork Reduction Act and Confidentiality Statement</u> 데

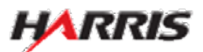

#### DS-2054e: Upload Photo Page

Displayed for all users requiring use of the 2054e form.

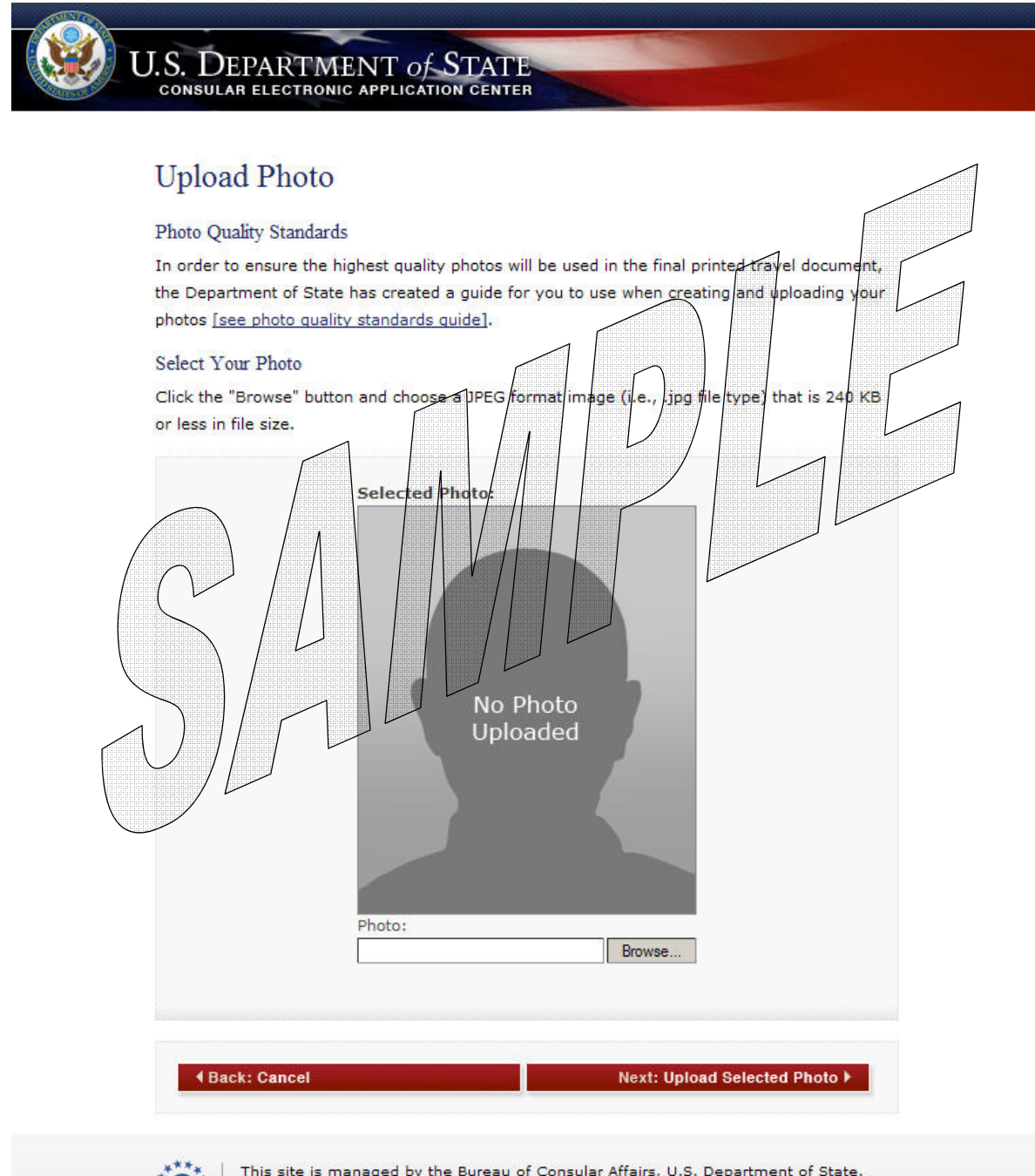

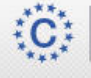

This site is managed by the Bureau of Consular Affairs, U.S. Department of State. External links to other Internet sites should not be construed as an endorsement of the views contained therein. <u>Copyright Information</u> (1) <u>Disclaimers</u> (2) <u>Paperwork Reduction Act</u> (2)

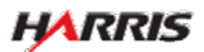

#### DS-2054e: Signature Page

Displayed for all users requiring the use of the 2054e form. Only users logged in as a Panel Physician can sign the page.

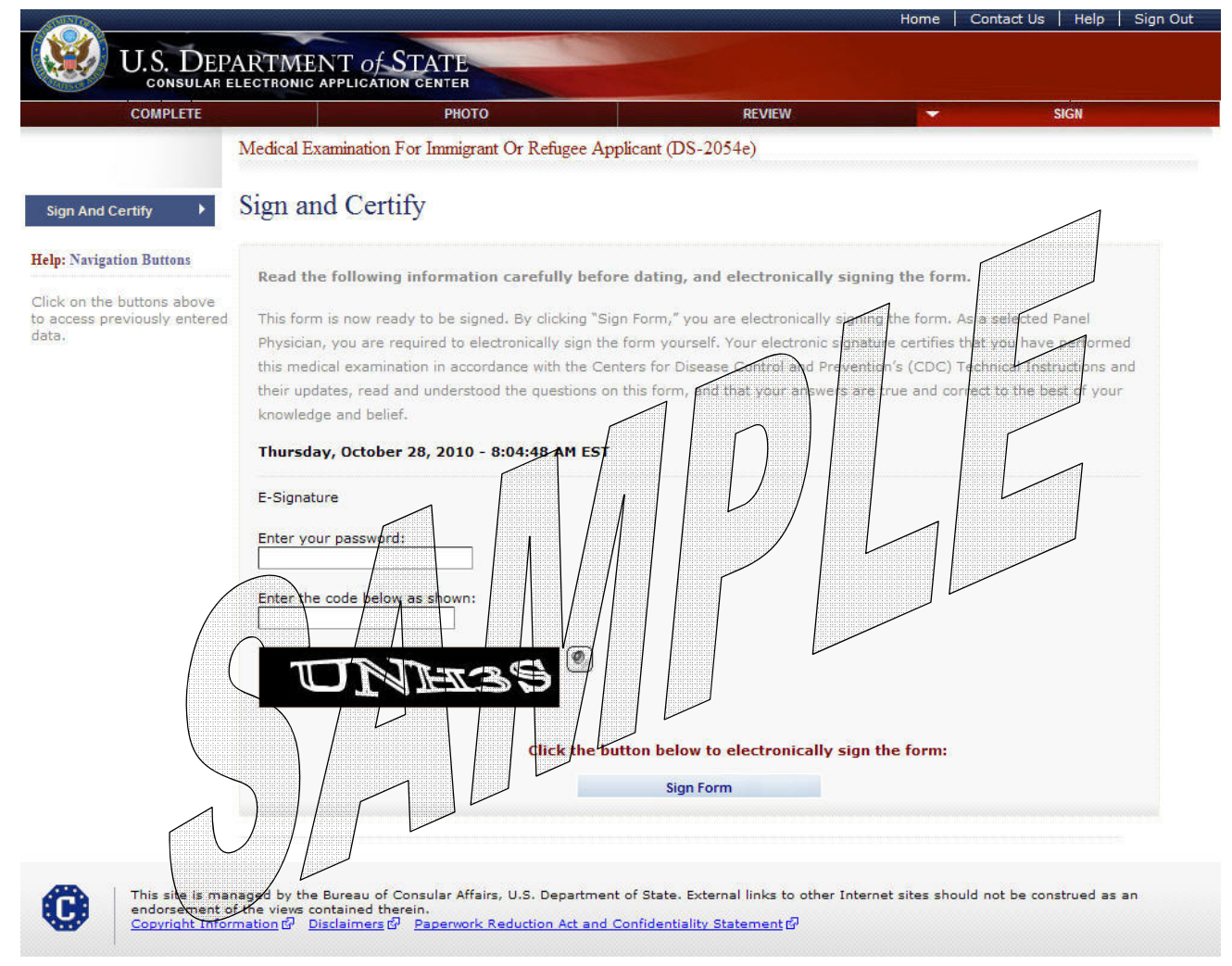

• The form cannot be signed unless the 3030, 3025, and 3026 have been signed.

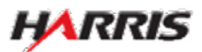

#### DS-2054e: Signature Page

Displayed after the panel physician has signed the 2054e form.

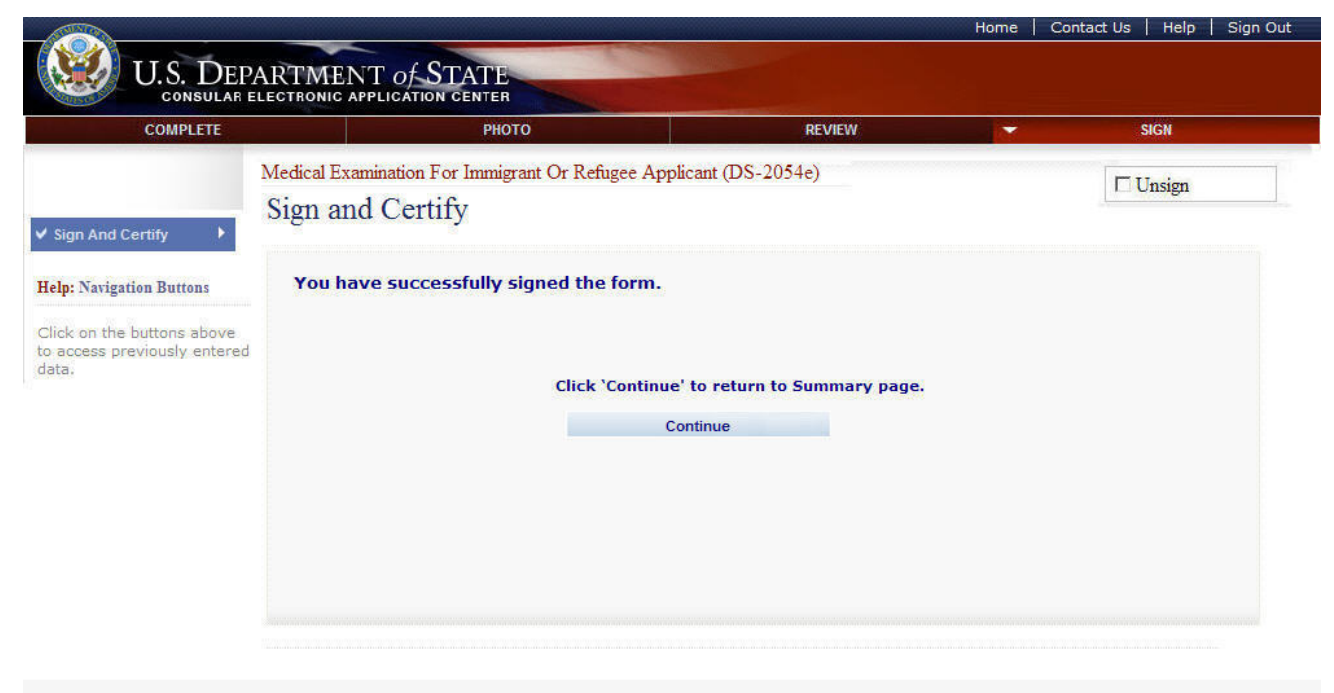

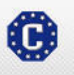

This site is managed by the Bureau of Consular Affairs, U.S. Department of State. External links to other Internet sites should not be construed as an endorsement of the views contained therein. <u>Copyright Information</u> 데 <u>Disclaimers</u> 데 <u>Paperwork Reduction Act and Confidentiality Statement</u> 데

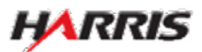

#### DS-3024e: Getting Started Page

Displayed for all users requiring use of the 3024e form.

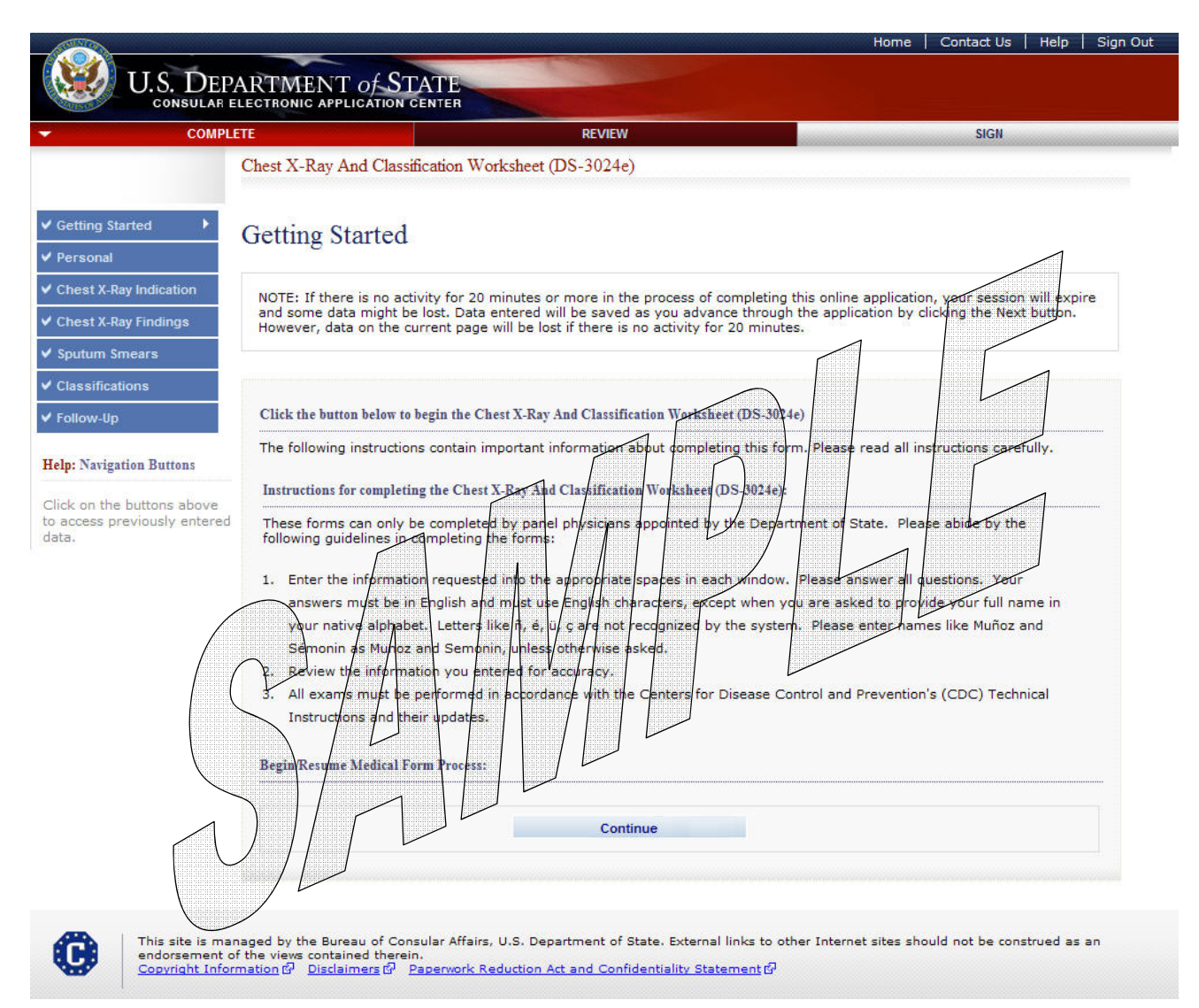

• The user selects the 'Continue' button.

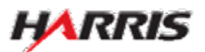

#### DS-3024e: Personal Information Page

| COMPLETE                                                                                                    |                                                                                                    | REVIEW                                                                                                    |                                                                                                    | SIGN                                                                                                    |
|----------------------------------------------------------------------------------------------------|----------------------------------------------------------------------------------------------------|----------------------------------------------------------------------------------------------------|----------------------------------------------------------------------------------------------------|----------------------------------------------------------------------------------------------------|
| Chest 2                                                                                                    | X-Ray And Classification Worl                                                                                                    | ksheet (DS-3024e)                                                                                                    |                                                                                                    |                                                                                                    |
|                                                                                                    |                                                                                                    |                                                                                                    |                                                                                                    | OMB CONTROL NUMBER: 1405-0113                                                                                                    |
| started Pers                                                                                                    | onal Information                                                                                                    |                                                                                                    |                                                                                                    | EXPIRATION DATE: 04/30/2012                                                                                                    |
| nal 🕨                                                                                                    |                                                                                                    |                                                                                                    |                                                                                                    | ESTIMATED BURDEN: 10 MIN                                                                                                    |
| X-Ray Indication                                                                                                    | Number                                                                                                    |                                                                                                    | A Number                                                                                                    |                                                                                                    |
| X-Ray Findings                                                                                                    | 2000744003                                                                                                    |                                                                                                    | A123456789                                                                                                    |                                                                                                    |
| - C                                                                                                    | Did Not Provide                                                                                                    |                                                                                                    | Did Not F                                                                                                    | Provide                                                                                                    |
| n smears                                                                                                    |                                                                                                    |                                                                                                    |                                                                                                    |                                                                                                    |
| Surn                                                                                                    | ame 🕦                                                                                                    |                                                                                                    | Given Name                                                                                                    |                                                                                                    |
| -Up SAM                                                                                                    | PLE                                                                                                    |                                                                                                    | MARIA                                                                                                    |                                                                                                    |
| vigation Buttons                                                                                                    | of Birth 🔞                                                                                                    |                                                                                                    |                                                                                                    |                                                                                                    |
| 01                                                                                                    | JUN - 1951                                                                                                    |                                                                                                    | Current Age: 59                                                                                                    |                                                                                                    |
| the buttons above (Forr<br>s previously entered                                                                          | mat: DD-MMM-YYYY)                                                                                                    |                                                                                                    |                                                                                                    |                                                                                                    |
| Pass                                                                                                    | nort                                                                                                    |                                                                                                    |                                                                                                    |                                                                                                    |
| C0                                                                                                    | untry/Authority That Issued Pas                                                                                                    | sport                                                                                                    | Passport Number                                                                                                    |                                                                                                    |
| -5                                                                                                    | SELECT ONE -                                                                                                    |                                                                                                    |                                                                                                    |                                                                                                    |
|                                                                                                    |                                                                                                    |                                                                                                    | Did No                                                                                                    | : Provide                                                                                                    |
|                                                                                                    |                                                                                                    |                                                                                                    |                                                                                                    |                                                                                                    |
| PAP<br>resp<br>infor<br>coller<br>recor<br>DC 2                                                                          | ERWORK REDUCTION ACT: Publi<br>onse, including time required for<br>mation and/or documents require<br>tion displays a currently valid ON<br>mmendations for reducing it, plea<br>0522-2202                                                                                                    | c reporting burden for<br>searching existing dat<br>ed, and reviewing the f<br>18 control number. If y<br>sse send them to: <b>A</b> /C                                                                                                    | this collection of information is es<br>a sources, gathering the necessar<br>inal collection. You do not have to<br>you have comments on the accura<br>SIS/DIR, Room 2400 SA-22, U.S.                                                                                                    | ttimated to average 10 minutes per<br>y documentation, providing the<br>o supply this information unless this<br>cy of this burden estimate and/or<br>Department of State, Washington,                                                                                                    |
| CONI<br>and i<br>Depa<br>perm<br>admi<br>may<br>pend<br>your<br>requi<br>this i<br>subs<br>form<br>issue<br>coun<br>agen | FIDENTIALITY STATEMENT: AUT<br>221(d) and as required by Sectio<br>artment of State and of diplomati<br>hits to enter the United States sha<br>inistration, or enforcement of the<br>be made available to a court pro<br>ling before the court. PURPOSE: 1<br>classification and eligibility for a<br>ested information may be denied<br>information may delay or prevent<br>equently admitted to the United 1<br>to issue you a Permanent Resid<br>a social security number. The in<br>terterrorism and homeland securi<br>tics who may need the informati                                                                                                    | HORITIES: The inform<br>n 222 of the Immigrat<br>c and consular offices<br>all be considered confi<br>immigration, national<br>vided the court certifie<br>the U.S. Department c<br>U.S. immigrant visa:<br>the processing of you<br>States as an immigrane<br>the Card, and, if you s<br>formation provided m<br>ity purposes; to Congro<br>on to administer or en | ation asked for on this form is re<br>ion and Nationality Act. Section 22<br>of the United States pertaining to<br>dential and shall be used only for<br>ity, and other laws of the United S<br>is that the information contained<br>if State uses the facts you provide<br>individuals who fail to submit this<br>a. Although furnishing this inform<br>r case. ROUTINE USES: If you are<br>t, the Department of Homeland S<br>o indicate, the Social Security Adr<br>ay also be released to federal ag<br>ess and courts within their sphere<br>force U.S. laws. | quested pursuant to Section 212(a)<br>12(f) provides that the records of the<br>the issuance and refusal of visas or<br>the formulation, amendment,<br>states. Certified copies of such records<br>in such records is needed in a case<br>e on this form primarily to determine<br>form or who do not provide all the<br>tition is voluntary, failure to provide<br>issued an immigrant visa and are<br>iecurity will use the information to this<br>ninistration will use the information to<br>ancies for law enforcement,<br>of jurisdiction; and to other federal |
|                                                                                                    |                                                                                                    |                                                                                                    |                                                                                                    |                                                                                                    |
|                                                                                                    | Back: Getting S                                                                                                    | Started                                                                                                    | Save Next: Chest                                                                                                    | K-Ray Indication 🕨                                                                                                    |
|                                                                                                    | and the second second se |                                                                                                    |                                                                                                    |                                                                                                    |

- The following fields are required: 'Surname', 'Given Name', 'Date of Birth', 'Passport Number' or 'Does Not Apply', 'A Number' or 'Does Not Apply', 'Case Number' or 'Does Not Apply'.
- 'Date of Birth' can be a partial date for refugee applicants; must be a full date for all other applicant types.

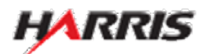

#### DS-3024e: Chest X-Ray Indication Page

Displayed for all users requiring use of the 3024e form.

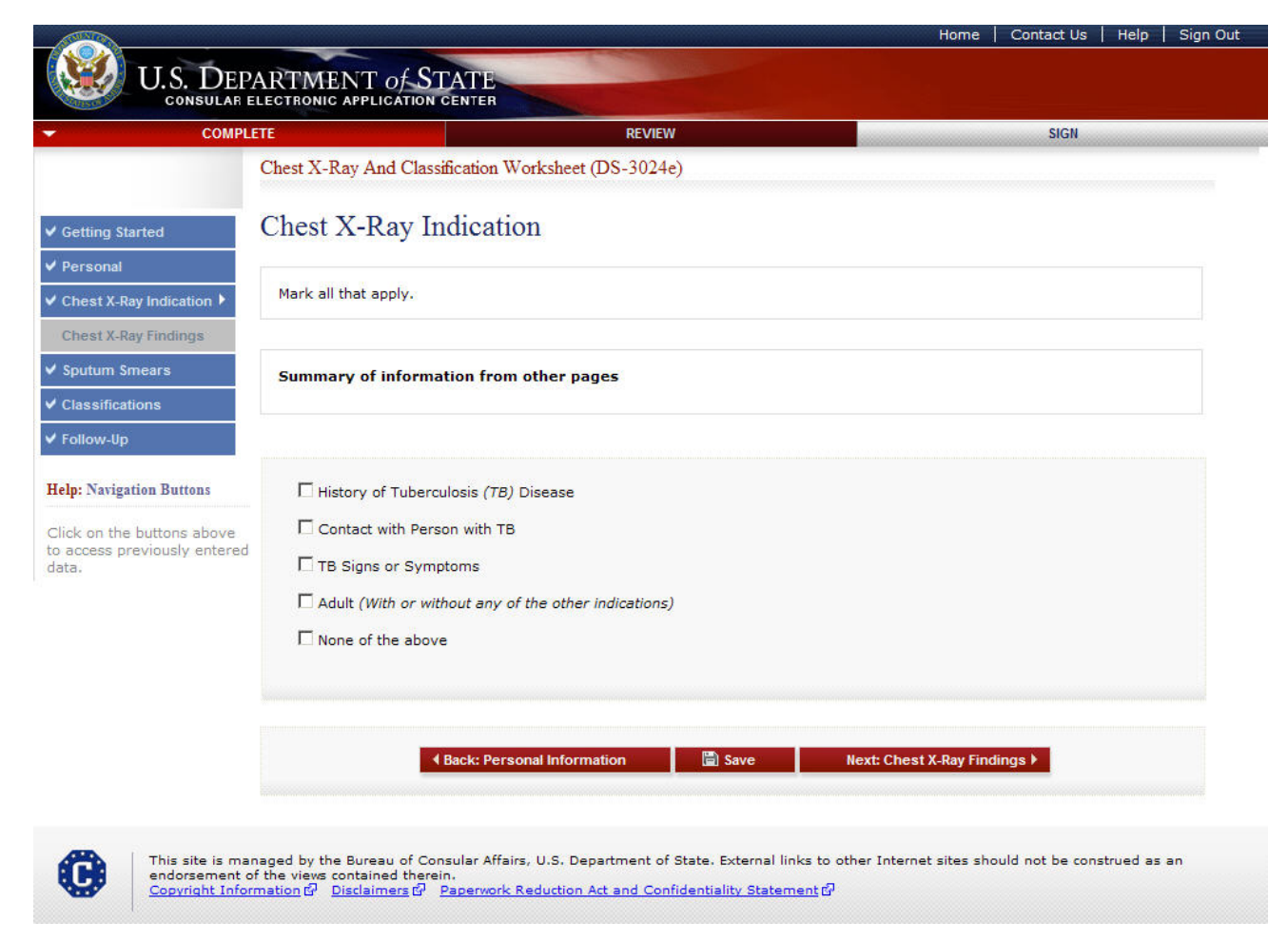

• If the applicant's age is 15 or over, the 'Adult' field must be selected.

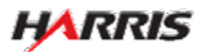

#### DS-3024e: Chest X-Ray Findings Page

|                                                            |                                                                                                    | Home                | Contact Us   Help                                                                                                    | Sign Out |
|------------------------------------------------------------|----------------------------------------------------------------------------------------------------|---------------------|----------------------------------------------------------------------------------------------------|----------|
| U.S. DEPA<br>CONSULAR EL                                   | RTMENT OF STATE                                                                                                    |                     |                                                                                                    |          |
| - COMPLET                                                  | E REVIEW                                                                                                    |                     | SIGN                                                                                                    |          |
| (                                                          | Chest X-Ray And Classification Worksheet (DS-3024e)                                                                                                    |                     |                                                                                                    |          |
| ✓ Getting Started                                          | Chest X-Ray Findings                                                                                                    |                     |                                                                                                    |          |
| ✓ Personal                                                 |                                                                                                    |                     |                                                                                                    |          |
| ✓ Chest X-Ray Indication                                   | No information is available from related pages.                                                                                                    |                     |                                                                                                    |          |
| Chest X-Ray Findings                                       |                                                                                                    |                     |                                                                                                    |          |
| Sputum Smears                                              |                                                                                                    |                     |                                                                                                    |          |
| <ul> <li>✓ Follow-Up</li> </ul>                            | Date Chest X-Ray Taken:<br>(Format: DD-MMM-YYYY)                                                                                                    |                     |                                                                                                    |          |
| Help: Navigation Buttons                                   | Findinas: • Normal                                                                                                    |                     |                                                                                                    |          |
| Click on the buttons above<br>to access previously entered | Abnormal                                                                                                    |                     |                                                                                                    |          |
| data.                                                      | Remarks *Optional                                                                                                    |                     |                                                                                                    |          |
|                                                            |                                                                                                    |                     |                                                                                                    |          |
|                                                            |                                                                                                    |                     |                                                                                                    |          |
|                                                            | This portion of the form is now ready to be signed. By clicking "Radiologist Signatur                                                                                                    | e," you are electro | nically signing this por                                                                                                    | ion      |
|                                                            | of the form. You are required to electronically sign this portion of the form yourself.                                                                                                    | Your electronic si  | gnature certifies that of                                                                                                    | bu<br>F  |
|                                                            | your knowledge and belief.                                                                                                    |                     |                                                                                                    |          |
|                                                            | 3/18/2011 10:00:01 AM                                                                                                    |                     |                                                                                                    |          |
|                                                            | Radiologist Signature and Date Interpreted                                                                                                    |                     | I provide the second second se |          |
|                                                            | I certify that all statements and answers that appear in this portion of the form are                                                                                                    | true and complet    | e to the best of my                                                                                                    |          |
|                                                            | Enter your password:<br>Enter the code below as shown:                                                                                                    |                     |                                                                                                    |          |
|                                                            | MITACIS                                                                                                    |                     |                                                                                                    |          |
|                                                            |                                                                                                    |                     |                                                                                                    |          |
|                                                            | Radiologist Signature                                                                                                    |                     |                                                                                                    |          |
|                                                            |                                                                                                    |                     |                                                                                                    |          |
|                                                            | 4 Back: Chest X. Bay Indication 👘 Save                                                                                                    | Next: Soutum Sm     | ears )                                                                                                    |          |
|                                                            |                                                                                                    | next sputum sm      |                                                                                                    |          |
|                                                            |                                                                                                    |                     |                                                                                                    |          |
| This site is mana<br>endorsement of<br>Convicible Inform   | iged by the Bureau of Consular Affairs, U.S. Department of State. External links to other<br>the views contained therein.<br>Jation II Disclaimers II Papervork Reduction Art and Confidentiality Statement II | Internet sites sho  | uld not be construed as                                                                                                    | an       |

- The user must select either 'Normal' or 'Abnormal' from 'Findings'.
- 'Date Chest X-Ray Taken' must be a full date.
- For the radiologist to sign, both the 'Chest X-Ray Indication' and 'Chest X-Ray Findings' pages must be completed.

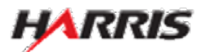

#### DS-3024e: Chest X-Ray Findings Page

Displayed for all users requiring use of the 3024e form. Answered 'Normal Findings' to 'Findings', no additional fields are displayed.

| COMPLE                                 | TE                                                                                                    | REVIEW                                                                                                    | SIGN                                                                                                    |
|----------------------------------------|----------------------------------------------------------------------------------------------------|----------------------------------------------------------------------------------------------------|----------------------------------------------------------------------------------------------------|
|                                        | Chest X-Ray And Classification                                                                                                    | Worksheet (DS-3024e)                                                                                                    |                                                                                                    |
| Started                                | Chest X-Ray Finding                                                                                                    | <u>zs</u>                                                                                                    |                                                                                                    |
| al                                     |                                                                                                    |                                                                                                    |                                                                                                    |
| -Ray Indication                        | No information is available f                                                                                                    | from related pages.                                                                                                    |                                                                                                    |
| -Ray Findings 🕨                        |                                                                                                    |                                                                                                    |                                                                                                    |
| Smears                                 |                                                                                                    |                                                                                                    |                                                                                                    |
| cations                                | Date Chest X-Ray Taken:                                                                                                    |                                                                                                    |                                                                                                    |
| Jp                                     | (Format: DD-MMM-YYYY)                                                                                                    |                                                                                                    |                                                                                                    |
| gation Buttons                         | (roman co mini n ny                                                                                                    |                                                                                                    |                                                                                                    |
| Barrow Datrons                         | Findings:<br>NORMAL FINDINGS                                                                                                    |                                                                                                    |                                                                                                    |
| he buttons above<br>previously entered |                                                                                                    |                                                                                                    |                                                                                                    |
|                                        | Remarks *Optional                                                                                                    |                                                                                                    | A la                                                                                                    |
|                                        |                                                                                                    |                                                                                                    |                                                                                                    |
|                                        |                                                                                                    |                                                                                                    | <u>M</u>                                                                                                    |
|                                        | of the form. You are required to<br>have read and understood the q<br>your knowledge and belief.<br>3/18/2011 10:00:01 AM<br>Radiologist Signature and Br<br>Loertify that all statements and<br>knowledge and belief.<br>Enter your password:<br>Enter the code below as shown | ate Interpreted<br>answers that appear in this portion of the form your<br>ate Interpreted<br>answers that appear in this portion of the form<br>answers that appear in this portion of the form<br>answers that appear in this portion of the form<br>answers that appear in this portion of the form | rself. Your electronic signature certifies that yo<br>our answers are true and correct to the best of<br>an are true and complete to the best of my |
|                                        |                                                                                                    | Radiologist Signature                                                                                                    |                                                                                                    |

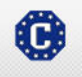

This site is managed by the Bureau of Consular Affairs, U.S. Department of State. External links to other Internet sites should not be construed as an endorsement of the views contained therein. Copyright Information 데 Disclaimers 라 Paperwork Reduction Act and Confidentiality Statement 데

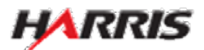

Sign Ou

#### DS-3024e: Chest X-Ray Findings Page

Displayed for all users requiring use of the 3024e form. Answered 'Abnormal Findings' to 'Findings', additional fields are displayed.

| Chest X-Ray And Classification Worksheet (DS-3024e) Chest X-Ray Findings           Information is available from related pages.           Image: Image:                                                                                                    | Chest X-Ray And Classification Worksheet (DS-3024c) Chest X-Ray Findings Reinformation is available from related pages.  Tetration is available from related pages.  Dete Chest X-Ray Teleon:  Permit: DO-MeM/YYYY) Finding:  Permit: DO-MeM/YYYY) Finding: Permit: DO-MeM/YYYY) Finding: Permit: DO-MeM/YYYY) Finding: Permit: DO-MeM/YYYYY) Finding: Permit: DO-MeM/YYYY) Finding: Permit: DO-MeM/YYYYY) Finding: Permit: DO-MeM/YYYYY) Finding: Permit: DO-MEM/YYYYYY) Finding: Permit: DO-MEM/YYYYYY) Finding: Permit: DO-MEM/YYYYYY) Finding: Permit: DO-MEM/YYYYYYY) Finding: Permit: DO-MEM/YYYYYYYYYYYYYYYYYYYYYYYYYYYYYYYYYYY                                                                                                    | ETE         | IC APPLICATION C      | REVIEW                                                                                                    | SIGN                                                                    |
|----------------------------------------------------------------------------------------------------|----------------------------------------------------------------------------------------------------|-------------|-----------------------|----------------------------------------------------------------------------------------------------|-------------------------------------------------------------------------|
| Chest X-Ray Findings     Information is available from related pages.     Information is available from related pages.     Informa                                                                                                    | Chest X-Ray Findings         No information is available from related pages.         Date Chest X-Ray Taken:<br>(Termit: DO-MMH/WY)         Findings:<br>(Termit: DO-MMH/WY)         Findings                                                                                                    | Chest 2     | -Ray And Classif      | fication Worksheet (DS-3024e)                                                                                                    |                                                                         |
| No information is available from related pages.     Date Check X-Ray Taken:   [Format: DMoMMYYYYY)   Findings:   PANDAUL FINDINGS   Tradicate category and finding, checking all that apply, in the table below).   Yer: No   Indicate category and finding, checking all that apply, in the table below).   Yer: No   Indicate category and finding, checking all that apply, in the table below).   Yer: No   Indicate category and finding. checking all that apply (at the table below).   Yer: No   Indicate category and finding.   Yer: No   Indicate category and finding.   Yer: No   Indicate category and finding.   Yer: No   Indicate category and finding.   Yer: No   Indicate category and finding. <td>No information is available from related pages.         Date Chest X-Ray Taken:</td> <td>Che</td> <td>t X-Ray Fir</td> <td>ndings</td> <td></td>                                                                                                    | No information is available from related pages.         Date Chest X-Ray Taken:                                                                                                    | Che         | t X-Ray Fir           | ndings                                                                                                    |                                                                         |
| Dete Check X-Ray Taken:   Forma: DD-MMMYYYY     Findings:     MANDRIMAL FINDINGS     Checked and finding, checking all that apply, in the table below).     Yes   No   Implement in the influence or consolidation   Implement in the influence or consolidation   Implement in the influence or consolidation   Implement in the influence or consolidation   Implement in the influence or consolidation   Implement in the influence or consolidation   Implement in the influence or consolidation   Implement influence or consolidation   Implement influence or consolidation   Impl                                                                                                    | Date Cheet X-Bay Taken:<br>(rormat: Do-MMM-TYY)         Findinge:<br>(Romat: Do-MMM-TYY)         Findinge:<br>(Romat: Do-MMM-TYY)         Findinge:<br>(Romat: caseopy and finding, checking all that apply, in the table below).         Yet       No         Image: Image: I                                                                                                    | No i        | formation is ava      | ailable from related pages.                                                                                                    |                                                                         |
| Date Chect X-Ray Taken:                                                                                                    | The Check X-Ray Taken:         (Format: DD-MMM-YYYY)         Famorature Functions         Cindicate category and finding; checking all that apply, in the table below).         Yes       No         Image: Image:                                                                                                    |             |                       |                                                                                                    |                                                                         |
| (Format: DD-MRM-YNY)   Findings:   TANNEALE FINDINGS •   (Indicate category and finding, checking all that apply, in the table below).   Yes No   • any cavitary lesion   • Any cavitary lesion   • Notedule or mass with poorly defined margins (such as tuberculoma)   • Hearal effusion •   • Hearal effusion •   • Other (such as millary findings)   Yes No   • Other (such as millary findings)   Yes No   • Discrete fibrotic scar or linear opacity (fibrotic scar)   • Discrete fibrotic scar or linear opacity (fibrotic scar)   • Discrete fibrotic scar) <td< td=""><td>Terma: DD-MMM-YMY)         Findings:         Improvement: DD-MMM-YMY)         Findings:         Improvement: DD-MMM-YMY)         Findings:         Improvement: DD-MMM-YMY)         Findings:         Improvement: DD-MMM-YMY)         Improvement: DD-MMMM-YMY)         Improvement: DD-MMMM -YMY)         Improvement: DD-MMMM-YMY)         Improvement: DD-MMMM -YMY)         Improvement: DD-MMMMM-YMY)         Improvement: DD-MMMMMMMMMMMMMMMMMMMMMMMMMMMMMMMMMMM</td><td>Date</td><td>Chest X-Ray Takei</td><td>en:</td><td></td></td<>                                                                                                    | Terma: DD-MMM-YMY)         Findings:         Improvement: DD-MMM-YMY)         Findings:         Improvement: DD-MMM-YMY)         Findings:         Improvement: DD-MMM-YMY)         Findings:         Improvement: DD-MMM-YMY)         Improvement: DD-MMMM-YMY)         Improvement: DD-MMMM -YMY)         Improvement: DD-MMMM-YMY)         Improvement: DD-MMMM -YMY)         Improvement: DD-MMMMM-YMY)         Improvement: DD-MMMMMMMMMMMMMMMMMMMMMMMMMMMMMMMMMMM                                                                                                    | Date        | Chest X-Ray Takei     | en:                                                                                                    |                                                                         |
| Findings:   TADORINAL FINDINGS   The set observed infining, checking all that apply, in the table below).     Yes   No   No checking all that apply, in the table below).     Yes   No   No checking all that apply with or without at alectaals:   No checking all that all adenopathy with or without at alectaals:   No checking all that all the set of the set of the                                                                                                    | Finding::   Indicate ERBORNALE ERBORNES   Cited concerns and finding, checking all that apply, in the table below).   Yes No   Image: No   Image: N                                                                                                    | (For        | at: DD-MMM-YYYY       | 0                                                                                                    |                                                                         |
| Indicate category and finding, checking all that apply, in the table below).         Yes       No         Image: State in the intervention of the intervention of the interven                                                                                                    | d       (Indicate category and finding, checking all that apply, in the table below).         Yes       No         Image: Second suggest ACTIVE TB ( <i>Need smears</i> )         Yes       No         Image: Second suggest ACTIVE TB ( <i>Need smears</i> )         Yes       No         Image: Second suggest ACTIVE TB ( <i>Need smears</i> )         Yes       No         Image: Second suggest INACTIVE TB ( <i>Need smears if symptomatic</i> )         Yes       No         Image: Second suggest INACTIVE TB ( <i>Need smears if symptomatic</i> )         Yes       No         Image: Second suggest INACTIVE TB ( <i>Need smears if symptomatic</i> )         Yes       No         Image: Second suggest INACTIVE TB ( <i>Need smears if symptomatic</i> )         Yes       No         Image: Second suggest INACTIVE TB ( <i>Need smears if symptomatic</i> )         Yes       No         Image: Second suggest INACTIVE TB ( <i>Need smears if symptomatic</i> )         Yes       No         Image: Second suggest INACTIVE TB ( <i>Need smears as class B Other'</i> )         Image: Second suggest INACTIVE TB ( <i>Need smears as 'Class B Other'</i> )         Image: Second suggest INACTIVE TB ( <i>Need smears as 'Class B Other'</i> )         Image: Second suggest INACTIVE TB ( <i>Need smears as 'Class B Other'</i> )         Image: Second suggest Integresecond suggest Integres (Second suggest Integr                                                                                                    | Findi       | gs:<br>DRMAL FINDINGS |                                                                                                    |                                                                         |
| Ves       No         Image: Plane Plane Pl                                                                                                    | Image: Can suggest ACTIVE TB (Need smears)         Version         Image: Solution of the form is now ready to be signed. by clicking "Radiologist Signature," you are electronically signing the form sone ready to be signed. by clicking "Radiologist Signature," you are electronically signing the form sone ready to be signed. by clicking "Radiologist Signature," you are electronically signing the form sone ready to be signed. by clicking "Radiologist Signature," you are electronically signing the form sone ready to be signed. by clicking "Radiologist Signature," you are electronically signing the form sone ready to be signed. by clicking "Radiologist Signature," you are electronically signing the form sone ready to be signed. by clicking "Radiologist Signature," you are electronically signing the form sone ready to be signed. by clicking "Radiologist Signature," you are selectronically signing the form sone ready to be signed. by clicking "Radiologist Signature," you are selectronically signing the form sone ready to be signed. by clicking "Radiologist Signature," you are selectronically signing the form sone ready to be signed. by clicking "Radiologist Signature," you are selectronically signing the form sone ready to be signed. by clicking "Radiologist Signature," you are selectronically signing the form sone ready to be signed. by clicking "Radiologist Signature," you are selectronically signing the form sone ready to be signed. by clicking "Radiologist Signature," you are selectronically signing the form sone ready to be signed. by clicking "Radiologist Signature," you are selectronically signing the form sone ready to be signed. by clicking "Radiologist Signature," you are selectronically signing the form sone ready to be signed. by clicking "Radiologist Signature," you are selectronically signing the form sone ready to be signed. by clicking "Radiologist Signature," you arestance selectronically signing the form sone ready to                                                                                                    | (Ind<br>Yes | ate category and f    | finding, checking all that apply, in the table below).                                                                                                    |                                                                         |
| Yes       No         Image: State of the state of the st                                                                                                    | Yes       No         Image: State of the second second                                                                                                    |             | Can suggest           | t ACTIVE TB (Need smears)                                                                                                    |                                                                         |
| Yes       No         Image: State of the state of the st                                                                                                    | Image: Any cavitary leason         Image: Any cavitary leason         Image: Any cavitary leason         Image: Plaural effusion ()         Image: Plaural effusion ()         Im                                                                                                    |             |                       | nfiltrate or consolidation                                                                                                    |                                                                         |
| Image: Pleural effusion ()         Image: Pleural effusion ()         Im                                                                                                    | Image: Pleural effusion ()         Image: Pleural effusion ()         Im                                                                                                    |             |                       | Iny cavitary lesion<br>Nodule or mass with poorly defined margins (such as tub                                                                                                    | berculoma)                                                              |
| Image: state in the intervention of the intervention of the interventinterventinterventintery of the intervention of the intervention o                                                                                                    | Image: second second                                                                                                    |             | F F P                 | Pleural effusion 🕖                                                                                                    |                                                                         |
| Yes       No         Image: Discrete fibratic scar or linear opacity (fibratic scar)         Image: Discrete fibratic scar or linear opacity (fibratic scar)         Image: Discrete fibratic scar or linear opacity (fibratic scar)         Image: Discrete fibratic scar or linear opacity (fibratic scar)         Image: Discrete fibratic scar or linear opacity (fibratic scar)         Image: Discrete fibratic scar opacity (fibratic scar) with volume loss or retraction         Image: Discrete fibratic scar opacity (fibratic scar) with volume loss or retraction         Image: Discrete fibratic scar opacity (fibratic scar) with volume loss or retraction         Image: Discrete fibratic scar opacity (fibratic scar) with volume loss or retraction         Image: Discrete fibratic scar opacity (fibratic scar)         Yes       No         Image: Discrete fibratic scar opacity (fibratic scar)         Image: Discrete fibratic scar opacity (fibratic scar)         Image: Discrete fibratic scar opacity (fibratic scar)         Image: Discrete fibratic scar opacity (fibratic scar)         Image: Discrete fibratic scar opacity (fibratic scar)         Image: Discrete fibratic scar opacity (fibratic scar)         Image: Discrete fibratic scar opacity (fibratic scar)         Image: Discrete fibratic scar opacity (fibratic scar)         Image: Discrete fibratic scar opacity (fibratic scar)         Image: Discrete fibratic scar opacity (fibratic scar) <td>Yes       No         Image: Structure (sources instance instance)         Yes       No         Image: Structure instance instanc</td> <td></td> <td></td> <td>-ilar/mediastinal adenopathy with or without atelectasis</td> <td></td> | Yes       No         Image: Structure (sources instance instance)         Yes       No         Image: Structure instance instanc                                                                                                    |             |                       | -ilar/mediastinal adenopathy with or without atelectasis                                                                                                    |                                                                         |
| Tes       No         Image: Strate Strate                                                                                                    | This portion of the form is now ready to be signed. By dicking "Radiologist Signature," you are electronically signing the                                                                                                    |             | N-                    | ana (alah as milary mongay                                                                                                    |                                                                         |
| Yes       No         Discrete fibratic scar or linear opacity (fibratic scar)         Discrete fibratic scar or linear opacity (fibratic scar)         Discrete fibratic scar opacity (fibratic scar) with volume loss or retraction         Discrete fibratic scar opacity (fibratic scar) with volume loss or retraction         Discrete fibratic scar opacity (fibratic scar) with volume loss or retraction         Discrete fibratic scar opacity (fibratic scar) with volume loss or retraction         Test         Test         Follow-Up Needed (mark as "Class B Other")         Yes         No         Excellent         Discrete fibratic scar opacity (fibratic scar)         Yes         No         Follow-Up Needed (mark as "Class B Other")         Yes         No         Excellent         Discrete fibratic scar, on-TB (e.g., emphysema)         Excellent         No Follow-Up Needed for Flaural thickening, disphragmatic tenting, calcified pulmonary nodule         (a), ophined (mph node(b), calcified lymph node(c) with calcified pulmonary nodule         (b), or minor misculaskeletal findings         Remarks       "Optional                                                                                                    | Yes       No         Discrete fibratic scar or linear opacity (fibratic scar)         Discrete intear opacity (fibratic scar) with volume loss or retraction         Discrete linear opacity (fibratic scar) with volume loss or retraction         Other (such as bronchlectasis)         Yes       No         OTHER X-Ray Findings         Yes       No         Yes       No         Follow-Up Needed (mark as "Class B Other")         Yes       No         Follow-Up Needed (mark as "Class B Other")         Yes       No         Follow-Up Needed for Plaural thickening, diaphragmatic tenting, calcified pulmonary nodule (c), calcified tymph node(s) with calcified pulmonary nodule (c), calcified tymph node(s) with calcified pulmonary nodule (c), calcified tymph node(s) with calcified pulmonary nodule (c), calcified tymph node(s) with calcified pulmonary nodule (c), calcified tymph node(s) with calcified pulmonary nodule (c), calcified pulmonary nodule (c), calcified tymph node(s) with calcified pulmonary nodule (c), calcified tymph node(s) with calcified pulmonary nodule (c), calcified tymph node(s) with calcified pulmonary nodule (c), calcified pulmonary nodule (c), calcified pulmonary nodule (c), calcified tymph node(s) with calcified pulmonary nodule (c), calcified tymph node(s) with calcified pulmonary nodule (c), calcified pulmonary nodule (c), calcified tymph node(s) with calcified pulmonary nodule (c), calcified pulmonary nodule (c), calcified tymph node(s) with calcified pulmonary nodule (c), calcified pulmonary nodule (c), calcified pulmonary nodule (c), calcified pulmonary nodule (c), calcified pulmonary                                                                                                    |             | Can suggest           | t INACTIVE TB (Need smears if symptomatic)                                                                                                    |                                                                         |
|                                                                                                    | E Discrete nodule(s) without calcification      Discrete linear opacity (fibrotic scar) with volume loss or retraction      Other (such as bronchiectasis)   Yes No  Yes No  Follow-Up Needed (mark as "Class B Other")  Yes No  Yes No  Follow-Up Needed for Fleural thickening, diaphragmatic tenting, calcified pulmonary nodule(s), calcified lymph node(s), calcified lymph node(s) with calcified pulmonary nodule (s), or minor musculoskeletal findings  Remarks *Options/ This portion of the form is now ready to be signed. By clicking "Radiologist Signature," you are electronically signing thi of the form, You are required to electronically sign this portion of the form sourceally top lesinged. By clicking "Radiologist Signature," you are electronically signing this                                                                                                    |             | Yes No                | Discrete fibrotic scar or linear opacity (fibrotic scar)                                                                                                    |                                                                         |
| Image: Discrete linear opacity ( <i>Introde Sair</i> ) with Volume loss or retraction         Image: Discrete linear opacity ( <i>Introde Sair</i> ) with Volume loss or retraction         Image: Discrete linear opacity ( <i>Introde Sair</i> ) with Volume loss or retraction         Image: Discrete linear opacity ( <i>Introde Sair</i> )         Image: Discrete linear opacity ( <i>Introde Sair</i> )         Image: Discrete linear opacity ( <i>Int</i>                                                                                                    |                                                                                                    |             |                       | Discrete nodule(s) without calcification                                                                                                    |                                                                         |
| Yes       No         Image: State of the state of the st                                                                                                    | Yes       No         Image: State of the form is now ready to be signed. By clicking "Radiologist Signature," you are electronically signing this portion of the form you are required to electronically eigning this portion of the form you are required to electronically eigning this portion of the form you are required to electronically eigning this portion of the form you are required to electronically eigning this portion of the form you are required to electronically eigning this portion of the form you are required to electronically eigning this portion of the form you are required to be signed. By clicking "Radiologist Signature," you are electronically eigning this portion of the form you are required to be signed.                                                                                                    |             |                       | Jiscrete linear opacity ( <i>fibrotic scar)</i> with volume loss or<br>Other (such as bronchlectasis)                                                                                                    | rretraction                                                             |
| Remarks *Optional                                                                                                    | Remarks *Optional                                                                                                    |             | N N<br>(s             | Yes No<br>Cardiac<br>Pulmonary, non-TB ( <i>a.g., amphysema</i> )<br>Other<br>to Follow-Up Needed for Pleural thickening, diaphragmat<br>rodule(s), calcified lymph node(s), calcified lymph node(<br>s), or minor musculoskeletal findings | tic tanting, calcified pulmonary<br>(s) with calcified pulmonary nodule |
| ×.                                                                                                    | This portion of the form is now ready to be signed. By clicking "Radiologist Signature," you are electronically signing the                                                                                                    | Rem         | rks <b>*Optional</b>  |                                                                                                    |                                                                         |
|                                                                                                    | This portion of the form is now ready to be signed. By clicking "Radiologist Signature," you are electronically signing thi<br>of the form. You are required to electronically sign this portion of the form yourself. Your electronic clicking                                                                                                    |             |                       |                                                                                                    | *                                                                       |
| have read and understool to decision on this portion of the form and that your answers are true and correct to the<br>your knowledge and belief.                                                                                                    |                                                                                                    | 3/18        | 2011 10:00:01 AM      |                                                                                                    | 1                                                                       |
| have read and understood the questions on this portion of the form and that your answers are true and correct to the<br>your knowledge and belief.                                                                                                    | 3/18/2011 10:00:01 AM                                                                                                    | I ce        | tify that all statem  | ents and answers that appear in this partion of the form                                                                                                    | n are true and complete to the best of m                                |
| have read and understoards the questions on this portion of the form and that your answers are true and correct to the<br>your knowledge and belief.<br>3/18/2011 10:00:01 AM<br>Radiologist Signature and Date Interpreted<br>I certify that all statements and answers that poper in this portion of the form ary true and complete to the best of m                                                                                                    | 3/18/2011 10:00:01 AM<br>Radiologist Signature and Date Interpreted<br>I certify that all statements and answere that popegr in this partion of the form arg true and complete to the bast of m                                                                                                    | Ent         | your password:        |                                                                                                    |                                                                         |
| have read and understood the questions on this portion of the form and that your answers are true and correct to the<br>your knowledge and belief.<br>3/18/2011 10:00:01 AM<br>Radiologist Signature and Date Interpreted<br>I certify that all statements and answers that poper in this portion of the Orm are true and complete to the best of m<br>knowledge and leaves.                                                                                                    | 3/18/2011 10:00:01 AM Radiologist Signature and Date Interpreted I certify that all statements and answers that appear in this partian of the form are true and complete to the best of m knowledge and Bellef. Entergrour passmord:                                                                                                    | Z           | r the obde below a    | as shown:                                                                                                    | L                                                                       |
| have read and understood the questions on this portion of the form and that your answers are true and correct to the<br>your knowledge and belief.<br>3/18/2011 10:00:01 AM<br>Radiologist Signature and Date Interpreted<br>I certify that all statements and answers that poper in this portion of the form are true and complete to the best of m<br>knowledge and Belief.                                                                                                    | 3/18/2011 10:00:01 AM<br>Radiologist Signature and Date Interpreted<br>I certify that all statements and answers that poper in this perion of the form ary true and complete to the best of m<br>knowledge-and Balled.<br>Enterview password:<br>Enterview password:                                                                                                    |             |                       |                                                                                                    |                                                                         |
| have read and understoed the questions on this portion of the form and that your answers are true and correct to the<br>your knowledge and belief.<br>3/18/2011 10:00:01 AM<br>Radiologist Signature and Date Interpreted<br>I certify that all statements and answers that pipeer in this portion of the form are true and complete to the best of m<br>knowledge and belief.                                                                                                    | 3/18/2011 10:00:01 AM Radiologist Signature and Date Interpreted Lectify that all statements and answers that poper in this period of the Orient and complete to the best of m interpreted their. Inter the chiefe behave as phonym                                                                                                    |             | ALM                   | LGB -                                                                                                    |                                                                         |
| As a read and understood the questions on this portion of the form and that your enserers are true and correct to the<br>your knowledge and belief.<br>3/18/2011 10:00:01 AM<br>Rediologist Signature and Date Interpreted<br>I certify that all statements and aniawes that appear in this portion of the form are true and complete to the basi of m<br>interview passand:<br>Interview passand:<br>Interview p                                                                                                    | 3/18/2011 10:00:01 AM<br>Radiologist Signature and Date Interpreted<br>I certify that all statements and answers that appear in this period of the form are true and complete to the best of m<br>knowledge and Baleric.<br>Enteryour passmerd:<br>Inter the challe below as about<br>MITAGS                                                                                                    |             |                       | Radiologist Signature                                                                                                    |                                                                         |
| Aver read and understood the questions on this portion of the form and that your answers are true and correct to the<br>your knowledge and beliet.                                                                                                    | Adiologist Signature and Date Interpreted<br>Lectify that all attacements and answers that process in this pertion of the form any true and complete to the best of m<br>interview passment:<br>Interview passment:<br>Interview pa |             |                       |                                                                                                    |                                                                         |
| have read and understood the questions on this portion of the form and that your answers are true and correct to the<br>your knowledge and belief.<br>3/18/2011 10:00:01 AM<br>Radiologist Signature and Date Interpreted<br>Enterproter Dates and answers that poper in this perion of the Orm and true and complete to the best of m<br>knowledge and Date Interpreted<br>Enterproter Dates and answers that poper in this perion of the Orm and true and complete to the best of m<br>knowledge and Date Interpreted<br>Enterproter Dates and answers that poper in this perion of the Orm and true and complete to the best of m<br>knowledge and Dates Interpreted<br>Enterproter Dates and the period of the Orm and true and complete to the best of m<br>enterproter Dates and the second of the Orm and true and complete to the best of the<br>Enterproter Dates and the second of the Orm and true and complete to the best of the<br>Enterproter Dates and the second of the Orm and true and complete to the best of the<br>Enterproter Dates and the second of the Orm and true and complete to the best of the<br>Enterproter Dates and the second of the Orm and true and complete to the best of the<br>Enterproter Dates and the second of the Orm and true and complete to the best of the<br>Enterproter Dates and the second of the Orm and true and complete to the best of the<br>Enterproter Dates and the second of the Orm and true and complete to the best of the<br>Enterprotect Dates and the second of the Orm and true and the second of the Orm and true and the second of the orm and true and the second of the orm and true and the second of the orm and true and the second of the orm and true and the second of the orm and true and the second of the orm and true and the second of the orm and true and the second of the orm and true and the second of the orm and true and the second of the orm and true and the second of the orm and true and the second of the orm and true and the second of the orm and true and the second of the orm and true and true and the second of the second of the second of the orm and true and true a                                                                                                    | Adiologist Signature and Date Interpreted<br>Inconsidered Balein.<br>Enteryour passmerd:<br>Inter the child below as phone<br>Inter the child below as phone<br>Inter th                                                       |             |                       |                                                                                                    |                                                                         |
| have read and understood the questions can this portion of the form and that your answers are true and correct to the<br>vor knowledge and belief.<br>J18/2011 10:00:01 AM<br>Radiologist Signature and Data Interpreted<br>Interview password:<br>Interview password:<br>Interview passwo                                                                                                    | Alti/2011 10:00:01 AM<br>Rediologist Signature and Date Interpreted<br>Level for that all attacements and answers that proper in this period of the orm are true and complete to the basis of m<br>interview password:<br>Interview password:<br>Interview |             | < B                   | Back: Chest X-Ray Indication                                                                                                    | Next: Sputum Smears 🕨                                                   |

If 'Abnormal' is selected, at least one of the following must be selected as 'Yes': 'Can suggest Active TB', 'Can suggest Inactive TB', or 'Other Findings'.
All fields in the selected area must be answered 'Yes' or 'No'.

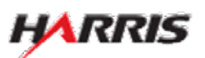

#### DS-3024e: Chest X-Ray Findings Page, Top

Displayed for all users requiring use of the 3024e form. Answered 'Abnormal Findings' to 'Findings', additional fields are displayed.

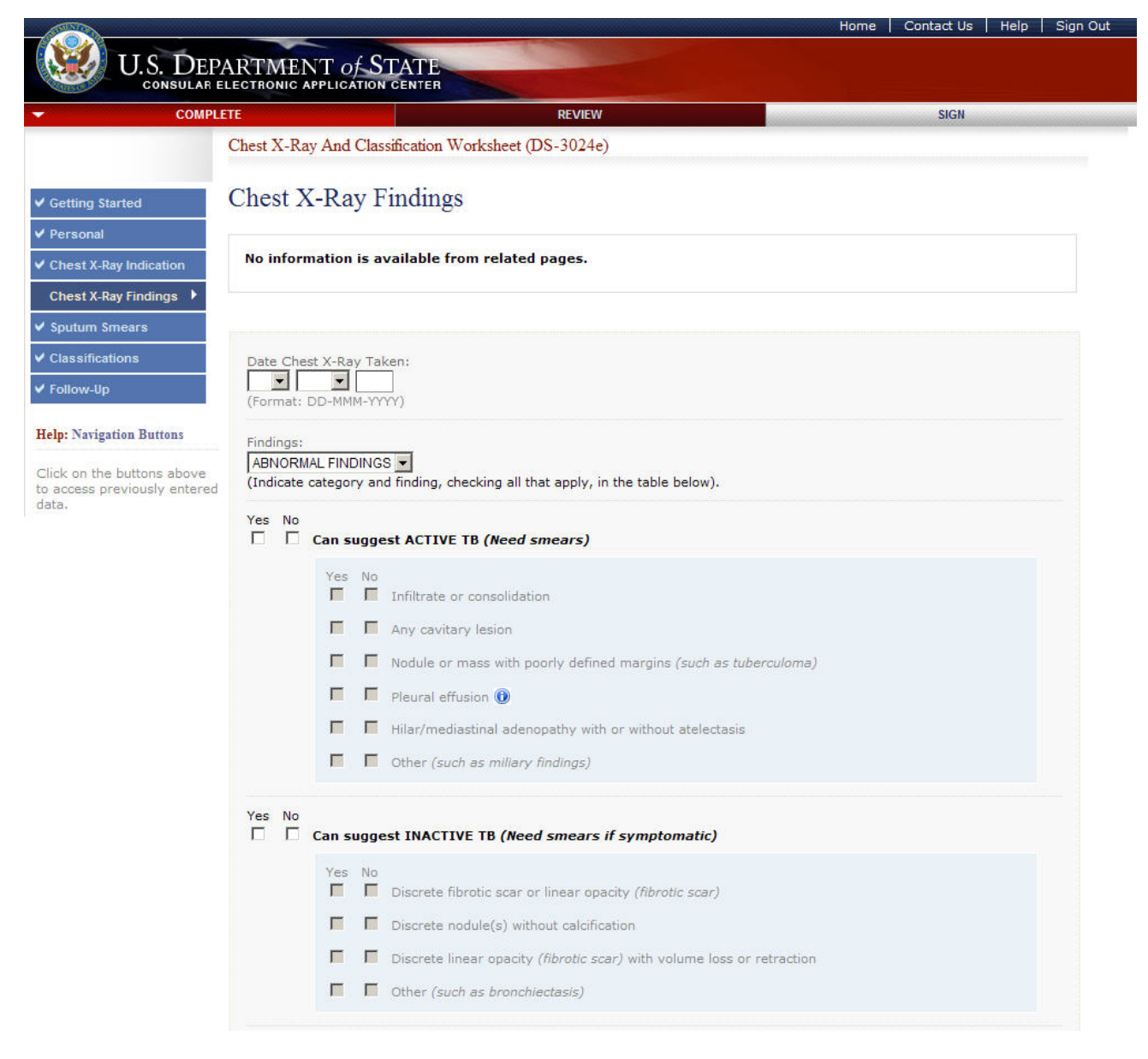

#### DS-3024e: Chest X-Ray Findings Page, Bottom

Displayed for all users requiring use of the 3024e form. Answered 'Abnormal Findings' to 'Findings', additional fields are displayed.

|                                                                                                  | OTHER                                                                                                    | R X-R                                                                                   | ay Findings                                                                                                    |
|--------------------------------------------------------------------------------------------------|----------------------------------------------------------------------------------------------------|-----------------------------------------------------------------------------------------|----------------------------------------------------------------------------------------------------|
|                                                                                                  | Yes<br>E                                                                                                    | No                                                                                      | Follow-Up Needed (mark as "Class B Other") Yes No Musculoskeletal Cardiac Pulmonary, non-TB (e.g., emphysema) Cother                                                                                                    |
|                                                                                                  | E                                                                                                    | F                                                                                       | No Follow-Up Needed for Pleural thickening, diaphragmatic tenting, calcified pulmonary nodule(s), calcified lymph node(s), calcified lymph node(s) with calcified pulmonary nodule (s), or minor musculoskeletal findings                                                                                                    |
| Remarks                                                                                          | *Option                                                                                                    | nal                                                                                     | ×                                                                                                    |
|                                                                                                  |                                                                                                    |                                                                                         | <u>×</u>                                                                                                    |
| This porti                                                                                       | on of the                                                                                                   | and the second second                                                                   |                                                                                                    |
| of the for<br>have rear<br>your know<br>3/18/201<br>Radiolog<br>I centify<br>knowed<br>Enter vo  | m. You a<br>d and un<br>wiedge a<br>1 10:00:<br>11st Sign<br>that all-<br>ge and t<br>Nur passs             | e form<br>are re<br>and erst<br>and be<br>col Al<br>natur<br>stater<br>belief,<br>work: | h is now ready to be signed. By clicking "Radiologist Signature," you are electronically signification of the form yourself. You electronic signature entries that you doed the questions on this portion of the form and the true and were are true and does to the best of plief.<br>a and Date Interpreted of the form of the form are true and complete to the best of my complete to the best of my complete |
| of the for<br>have readyour know<br>3/18/201<br>Radiolog<br>I certify<br>knowled<br>Enter the    | m. You a<br>d and un<br>wledge a<br>1 10:00:<br>fist Sign<br>that all<br>ge and t<br>ur passe<br>the code t | e form<br>are re<br>inderst<br>and be<br>col Al<br>natur<br>belief,<br>below            | h is now ready to be signed. By clicking "Radiologist Signature," you are electronically sign this portion<br>quired to electronically sign this portion of the form yourself. You electronic single performed to the value of the questions on this portion of the form and that you and the questions on this portion of the form and that you and the questions on this portion of the form and that you are true and construct the best of slife.<br>A e and Date Interpreted of the form are true and complete to the best of my as shown:<br>as shown:<br>Radiologist Signature                                                                                                    |
| of the for<br>have rear<br>your know<br>3/18/201<br>Radiolog<br>I certify<br>knowled<br>Enter Yo | m. You a<br>d and un<br>wiedge a<br>1 10:00:<br>ist Sig<br>a and t<br>ae code t                             | e rorm<br>are re<br>inderst<br>and be<br>col Ar<br>hatur<br>stater<br>belief<br>below   | h is now ready to be signed. By clicking "Radiologist Signature," you are electronically sign this portion<br>quired to electronically sign this portion of the form yourself. You electronic signature errores that you<br>bood the questions on this portion of the form and the top and the read of the best of<br>the error of the form and the top and the top and the best of the best of<br>the error of the form of the form are true and complete to the best of my<br>as shown:<br>Radiologist Signature                                                                                                    |

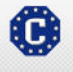

This site is managed by the Bureau of Consular Affairs, U.S. Department of State. External links to other Internet sites should not be construed as an endorsement of the views contained therein. <u>Copyright Information</u> (1) <u>Disclaimers</u> (2) <u>Paperwork Reduction Act and Confidentiality Statement</u> (2)

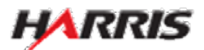

Displayed for all users requiring use of the 3024e form.

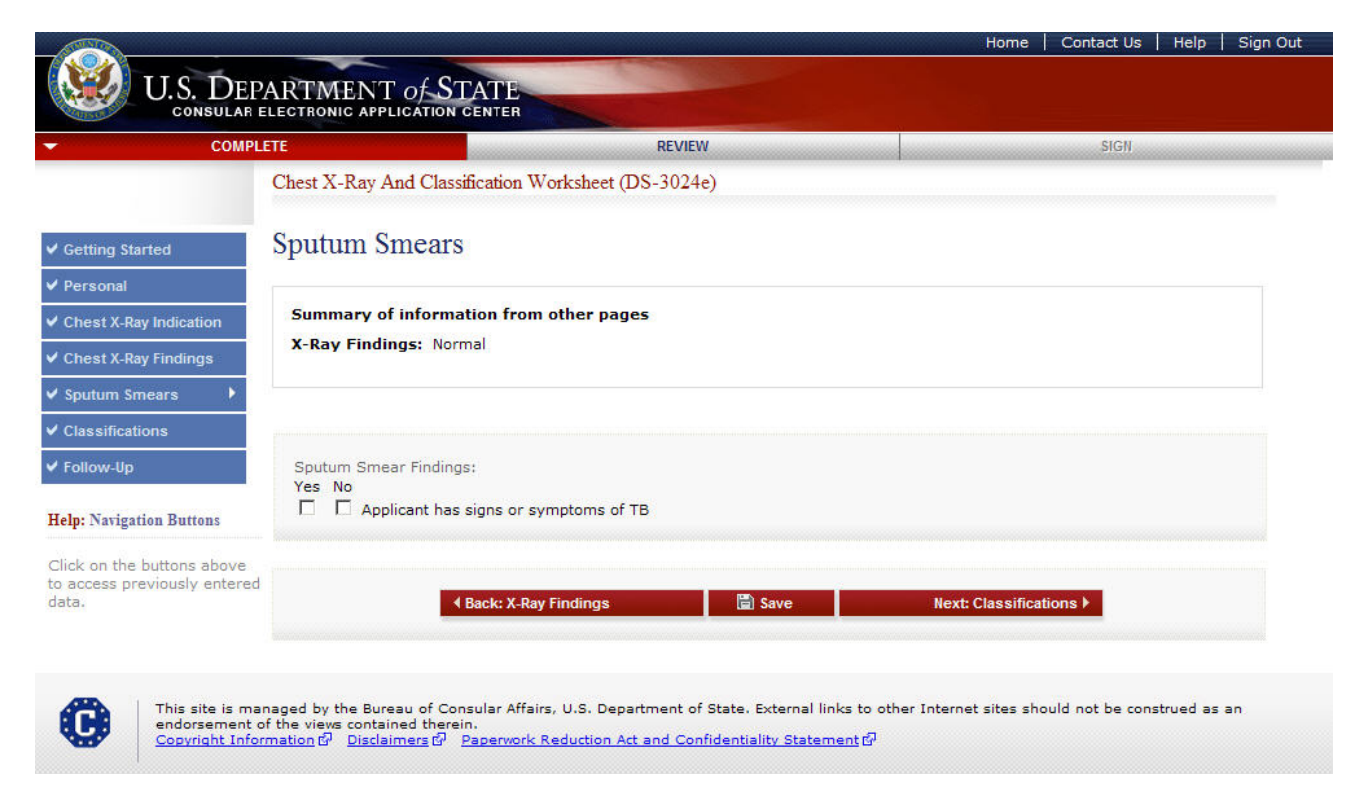

• The user must select either 'Yes' or 'No' for 'Applicant has signs or symptoms of TB'.

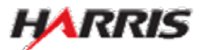

Displayed for all users requiring use of the 3024e form. Answered 'Yes, Applicant has' to 'Sputum Smear Findings'.

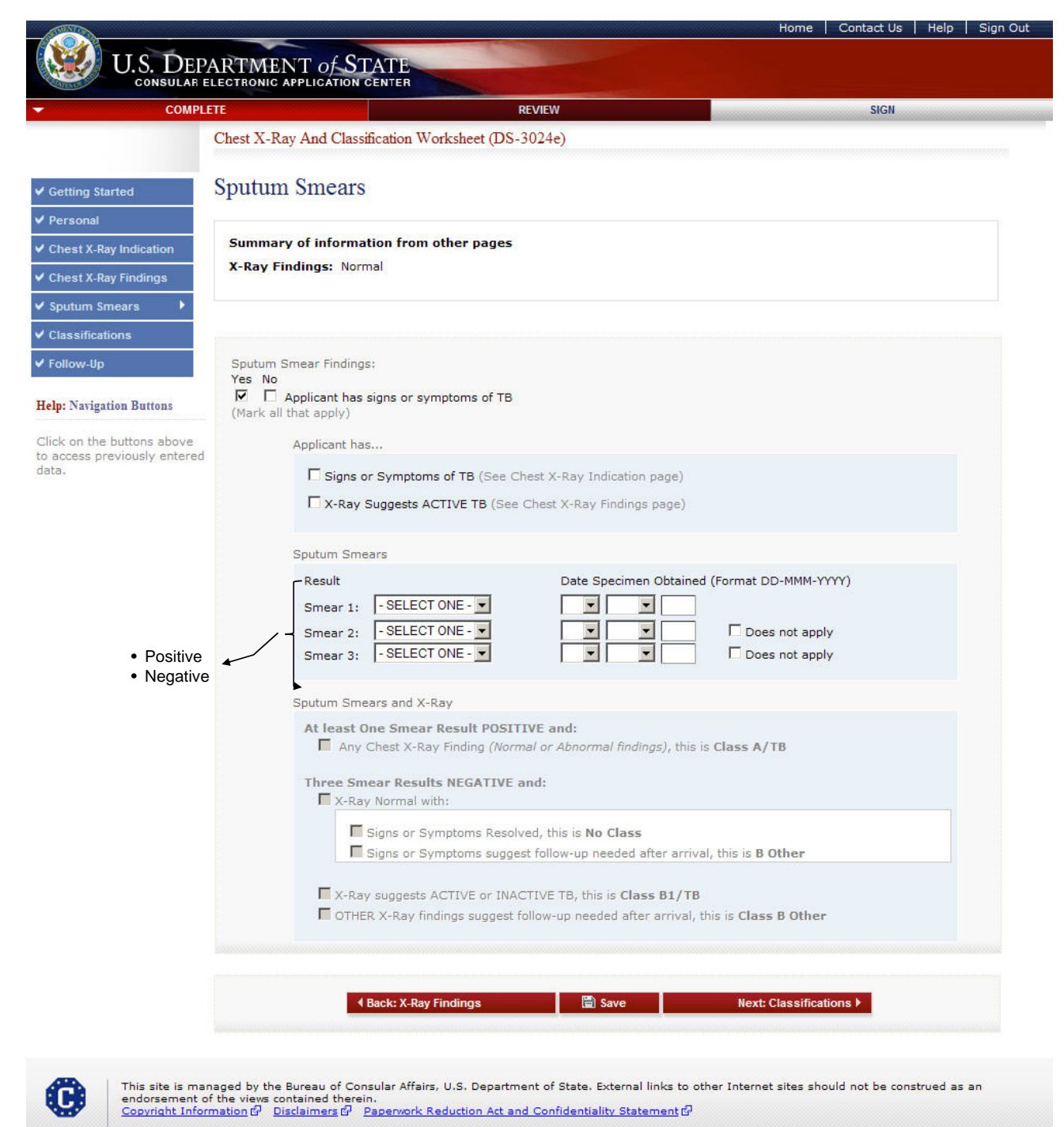

- If 'Yes' is selected to 'Applicant has signs or symptoms of TB', the following fields must be filled in:
  - 'Smear 1 Result' and 'Date Specimen Obtained'
  - · 'Smear 2 Result' and 'Date Specimen Obtained' or 'Does Not Apply'
  - 'Smear 3 Result' and 'Date Specimen Obtained' or 'Does Not Apply'
- 'Date Specimen Obtained' must be a full date.

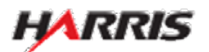

Displayed for all users requiring use of the 3024e form. Answered 'Yes, Applicant has' to 'Sputum Smear Findings' and at least one of the 'Sputum Smear Results' is 'Positive', an additional field is enabled.

| COMPLETE             | RE                                                                                                    | VIEW                                                       | SIGN                  |  |
|----------------------|----------------------------------------------------------------------------------------------------|------------------------------------------------------------|-----------------------|--|
| Chest                | X-Ray And Classification Worksheet (DS-3)                                                                                                    | 024e)                                                      |                       |  |
| g Started Sput       | tum Smears                                                                                                    |                                                            |                       |  |
| nal                  |                                                                                                    |                                                            |                       |  |
| X-Ray Indication Sun | nmary of information from other pages                                                                                                    |                                                            |                       |  |
| X-Ray Findings       | ay Findings: Normai                                                                                                    |                                                            |                       |  |
| n Smears 🕨           |                                                                                                    |                                                            |                       |  |
| fications            |                                                                                                    |                                                            |                       |  |
| -Up Spu              | tum Smear Findings:                                                                                                    |                                                            |                       |  |
| Yes<br>V             | No                                                                                                    |                                                            |                       |  |
| vigation Buttons (Ma | rk all that apply)                                                                                                    |                                                            |                       |  |
| the buttons above    | Applicant has                                                                                                    |                                                            |                       |  |
| providenty entered   | Signs or Symptoms of TB (See Che                                                                                                    | st X-Ray Indication page)                                  |                       |  |
|                      | X-Ray Suggests ACTIVE TB (See C                                                                                                    | hest X-Ray Findings page)                                  |                       |  |
|                      |                                                                                                    |                                                            |                       |  |
|                      | Sputum Smears                                                                                                    |                                                            |                       |  |
|                      | Result                                                                                                    | Date Specimen Obtained (For                                | mat DD-MMM-YYYY)      |  |
|                      | Smear 1: NEGATIVE                                                                                                    |                                                            |                       |  |
|                      | Smear 2: NEGATIVE                                                                                                    |                                                            | Does not apply        |  |
|                      | Smear 3: POSITIVE                                                                                                    |                                                            | Does not apply        |  |
|                      | Sputum Smears and X-Ray                                                                                                    |                                                            |                       |  |
|                      | At least One Smear Result POSITIN                                                                                                    | VE and:                                                    |                       |  |
|                      | Any Chest X-Ray Finding (Normal Control Normal Control Normal C | I or Abnormal findings), this is Cla                       | ss A/TB               |  |
|                      | Three Smear Results NEGATIVE an                                                                                                    | ıd:                                                        |                       |  |
|                      | X-Ray Normal with:                                                                                                    |                                                            |                       |  |
|                      | Signs or Symptoms Resolve                                                                                                    | d, this is No Class<br>follow-up needed after arrival, the | s is B Other          |  |
|                      |                                                                                                    |                                                            |                       |  |
|                      | X-Ray suggests ACTIVE or INACT                                                                                                    | IVE TB, this is Class B1/TB                                | et a est              |  |
|                      | OTHER X-Ray findings suggest fol                                                                                                    | low-up needed after arrival, this is                       | Class B Other         |  |
|                      |                                                                                                    |                                                            |                       |  |
|                      | Back: X-Ray Findings                                                                                                    | 🛱 Save                                                     | Next: Classifications |  |
|                      |                                                                                                    |                                                            |                       |  |
|                      |                                                                                                    |                                                            |                       |  |

• If one of the smear results is 'Positive', the user should select the 'Any Chest X-Ray Finding' field.

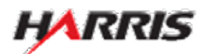

Displayed for all users requiring use of the 3024e form. Answered 'Yes, Applicant has' to 'Sputum Smear Findings' and all three of the 'Sputum Smear Results' are 'Negative', additional fields are enabled.

| COMPLET                | E REVIEW SIGN                                                                                                    |
|------------------------|----------------------------------------------------------------------------------------------------|
| C                      | Chest X-Ray And Classification Worksheet (DS-3024e)                                                                                                    |
| Getting Started        | Sputum Smears                                                                                                    |
| ersonal                |                                                                                                    |
| est X-Ray Indication   | Summary of information from other pages                                                                                                    |
| hest X-Ray Findings    | X-Ray Findings: Normal                                                                                                    |
| putum Smears 🔹 🕨       |                                                                                                    |
| assifications          |                                                                                                    |
| ollow-Up               | Sputum Smear Findings:                                                                                                    |
| N. J. due D. d         | Yes No           Ves         No           Image: Comparison of the second second                                       |
| : Navigation Buttons   | (Mark all that apply)                                                                                                    |
| k on the buttons above | Applicant has                                                                                                    |
|                        | ☐ Signs or Symptoms of TB (See Chest X-Ray Indication page)                                                                                                    |
|                        | □ X-Ray Suggests ACTIVE TB (See Chest X-Ray Findings page)                                                                                                    |
|                        | Southum Smearn                                                                                                    |
|                        | Pecult Date Specimen Obtained (Format DD-MMM-VVVV)                                                                                                    |
|                        | Smear 1: NEGATIVE                                                                                                    |
|                        | Smear 2: NEGATIVE Smear 2: Does not apply                                                                                                    |
|                        | Smear 3: NEGATIVE  Does not apply                                                                                                    |
|                        | Sputum Smears and X-Ray                                                                                                    |
|                        | At least One Smear Result POSITIVE and:                                                                                                    |
|                        | Any Cless X-Ray Finding (Normal of Abnormal modigs), dis is Class A) to                                                                                                    |
|                        | Three Smear Results NEGATIVE and:                                                                                                    |
|                        | E Since as Sumstame Resoluted this is No Class                                                                                                    |
|                        | Signs or Symptoms suggest follow-up needed after arrival, this is <b>B Other</b>                                                                                                    |
|                        |                                                                                                    |
|                        | X-Ray suggests ACTIVE or INACTIVE TB, this is Class B1/TB OTHER X-Ray findings suggest follow-up peeded after arrival, this is Class B Other                                                                                                    |
|                        | of the X Kay manys suggestioner up needed after affinal, this is class b other                                                                                                    |
|                        |                                                                                                    |
|                        |                                                                                                    |
|                        | Back: X-Ray Findings     Indings     Indings |

O

This site is managed by the Bureau of Consular Affairs, U.S. Department of State. External links to other Internet sites should not be construed as an endorsement of the views contained therein. Copyright Information 다 Disclaimers 다 Paperwork Reduction Act and Confidentiality Statement 다

• If all three of the smear results are 'Negative', the user should select the appropriate classification.

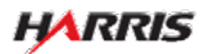

Displayed for all users requiring use of the 3024e form. Answered 'No, Applicant has' to 'Sputum Smear Findings', additional fields are displayed.

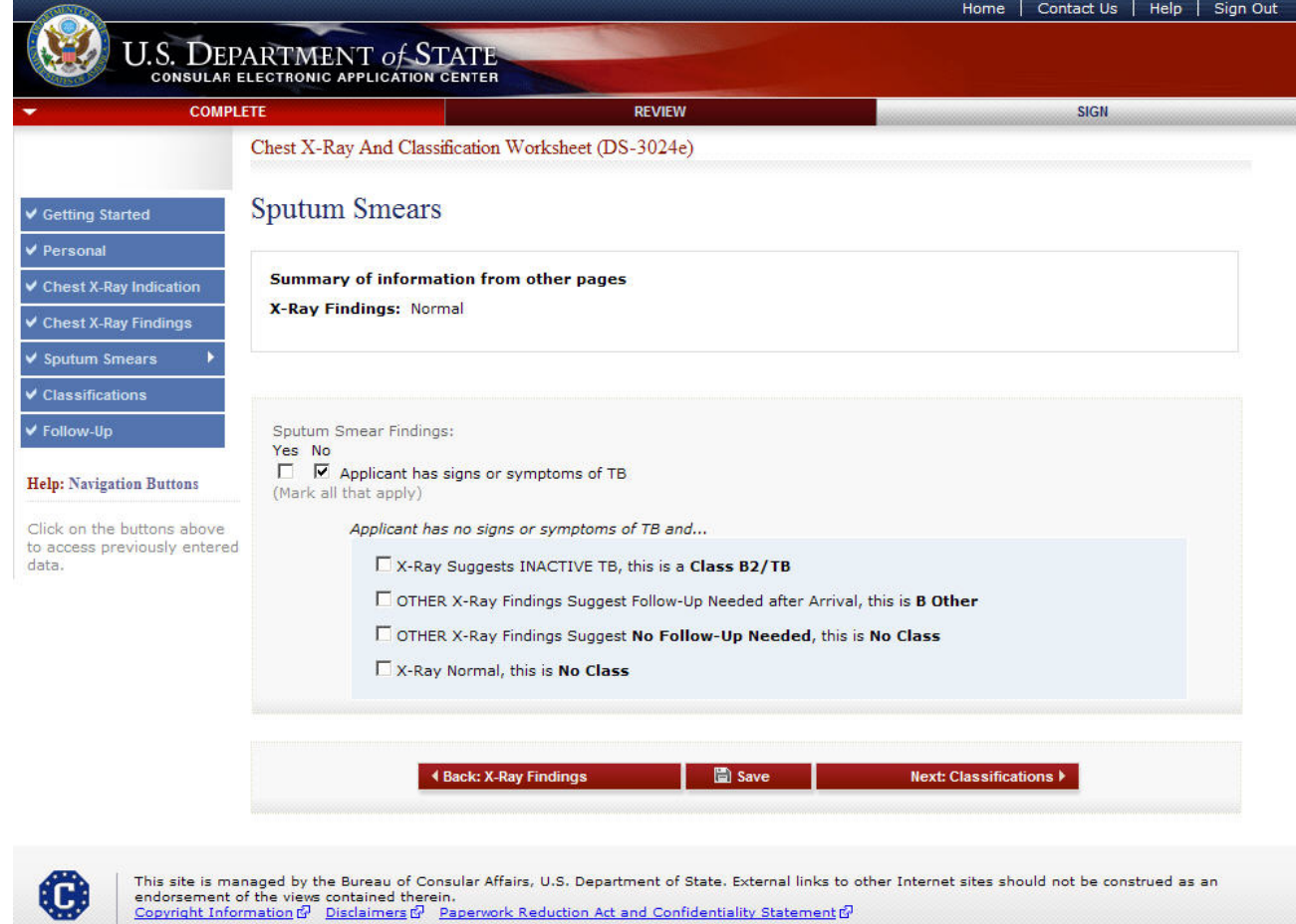

• If 'No' is selected for 'Applicant has signs or symptoms of TB', the user should select the appropriate classification.

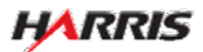

#### DS-3024e: Classifications Page

Displayed for all users requiring use of the 3024e form.

| CO                                               | MPLETE                          | REVIEW                                      | SIGN              |  |
|--------------------------------------------------|---------------------------------|---------------------------------------------|-------------------|--|
|                                                  | Chest X-Ray And Classificatio   | n Worksheet (DS-3024e)                      |                   |  |
| ting Started                                     | Classifications                 |                                             |                   |  |
| rsonal                                           |                                 |                                             |                   |  |
| hest X-Ray Indication                            | Mark all that apply. Also provi | ide complete information on the DS-2053e.   |                   |  |
| Chest X-Ray Findings                             | A summary of classifications s  | selected in the Sputum Smears page is below |                   |  |
| Sputum Smears                                    |                                 |                                             |                   |  |
| Classifications                                  | Summary of information f        | rom other pages                             |                   |  |
| Follow-Up                                        | Follow-Up:<br>REMARKS:          |                                             |                   |  |
| elp: Navigation Buttons                          |                                 |                                             |                   |  |
| ck on the buttons abov<br>access previously ente | re<br>red                       |                                             |                   |  |
| ita.                                             | 🗖 No Class                      |                                             |                   |  |
|                                                  | Class A/TB                      |                                             |                   |  |
|                                                  | Class B1/TB                     |                                             |                   |  |
|                                                  | Class B2/TB                     |                                             |                   |  |
|                                                  | Class B Other                   |                                             |                   |  |
|                                                  |                                 |                                             |                   |  |
|                                                  |                                 |                                             |                   |  |
|                                                  | ▲ Back: S                       | smears 🔄 🔄 Save                             | Next: Follow-Up 🕨 |  |

• At least one classification must be selected.

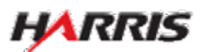

#### DS-3024e: Follow-Up Page

Displayed for all users requiring use of the 3024e form.

| COMP                                                       | LETE                                                                                                    | REV                           | IEW                           | SIGN             |  |
|------------------------------------------------------------|----------------------------------------------------------------------------------------------------|-------------------------------|-------------------------------|------------------|--|
|                                                            | Chest X-Ray And Cla                                                                                                    | ssification Worksheet (DS-30) | 24e)                          |                  |  |
| Getting Started                                            | Follow-Up                                                                                                    |                               |                               |                  |  |
| Personal                                                   |                                                                                                    |                               |                               |                  |  |
| Chest X-Ray Indication                                     | If non-TB condition, specify condition below and on DS-2053e; include additional tests, and therapy used with start and stop dates and any changes. |                               |                               |                  |  |
| Chest X-Ray Findings                                       | If TB condition, enter information in DS-2053e TB Treatment Regimen.                                                                                |                               |                               |                  |  |
| Sputum Smears                                              |                                                                                                    |                               |                               |                  |  |
| Classifications                                            |                                                                                                    |                               |                               |                  |  |
| Follow-Up                                                  | Summary of information from other pages                                                                                                    |                               |                               |                  |  |
| Jahr Navigation Buttons                                    | A Kay Finangs.                                                                                                    | ionna.                        |                               |                  |  |
| terp: Mavigation Buttons                                   |                                                                                                    | _                             | <ul> <li>No follow</li> </ul> | v-up needed      |  |
| Click on the buttons above<br>to access previously entered | 1                                                                                                    |                               | Needed     Needed             | for TB Condition |  |
| data.                                                      | - SELECT ONE -                                                                                                    | ter Arrival?                  | Noodod                        |                  |  |
|                                                            | Remarks *Optional                                                                                                    |                               |                               |                  |  |
|                                                            |                                                                                                    |                               |                               | *                |  |
|                                                            |                                                                                                    |                               |                               | <b>T</b>         |  |
|                                                            |                                                                                                    |                               |                               |                  |  |
|                                                            |                                                                                                    | A Packs Classifications       | E Sauce                       | North Daviour N  |  |
|                                                            |                                                                                                    | A Dack, Classifications       | Save                          | NEXT VENIEW P    |  |

• The user must select one of the options from the 'Follow-up Needed After Arrival?' dropdown.

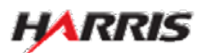

#### DS-3024e: Signature Page

Displayed for all users requiring the use of the 3024e form. Only users logged in as a Panel Physician can sign the page.

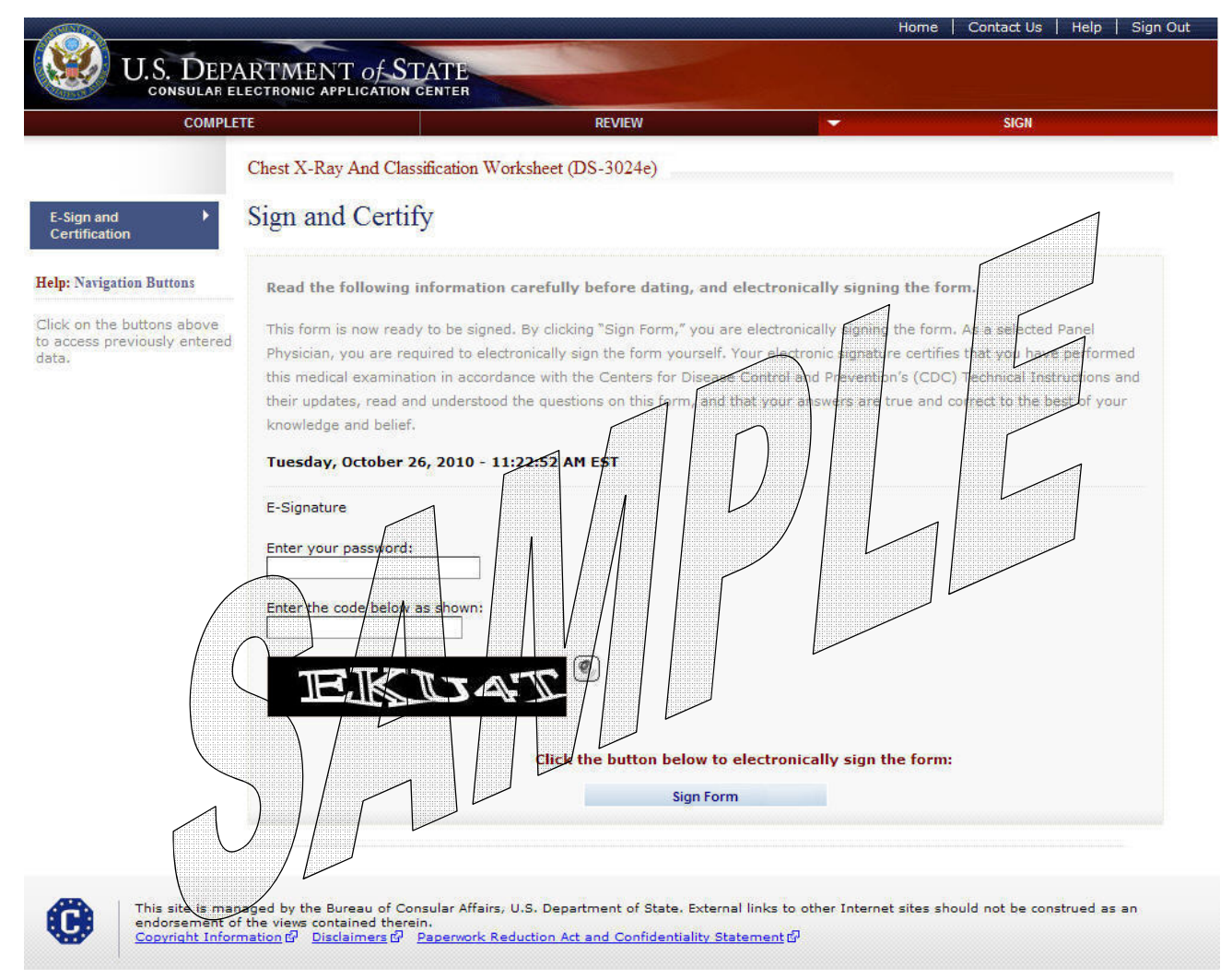

- Before signing, verify that the applicant's age is still below 15 if the adult checkbox was not selected.
- The radiologist must sign the form before the panel physician can sign the form.

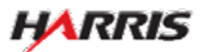

#### DS-3024e: Signature Page

Displayed after the panel physician has signed the 3024e form.

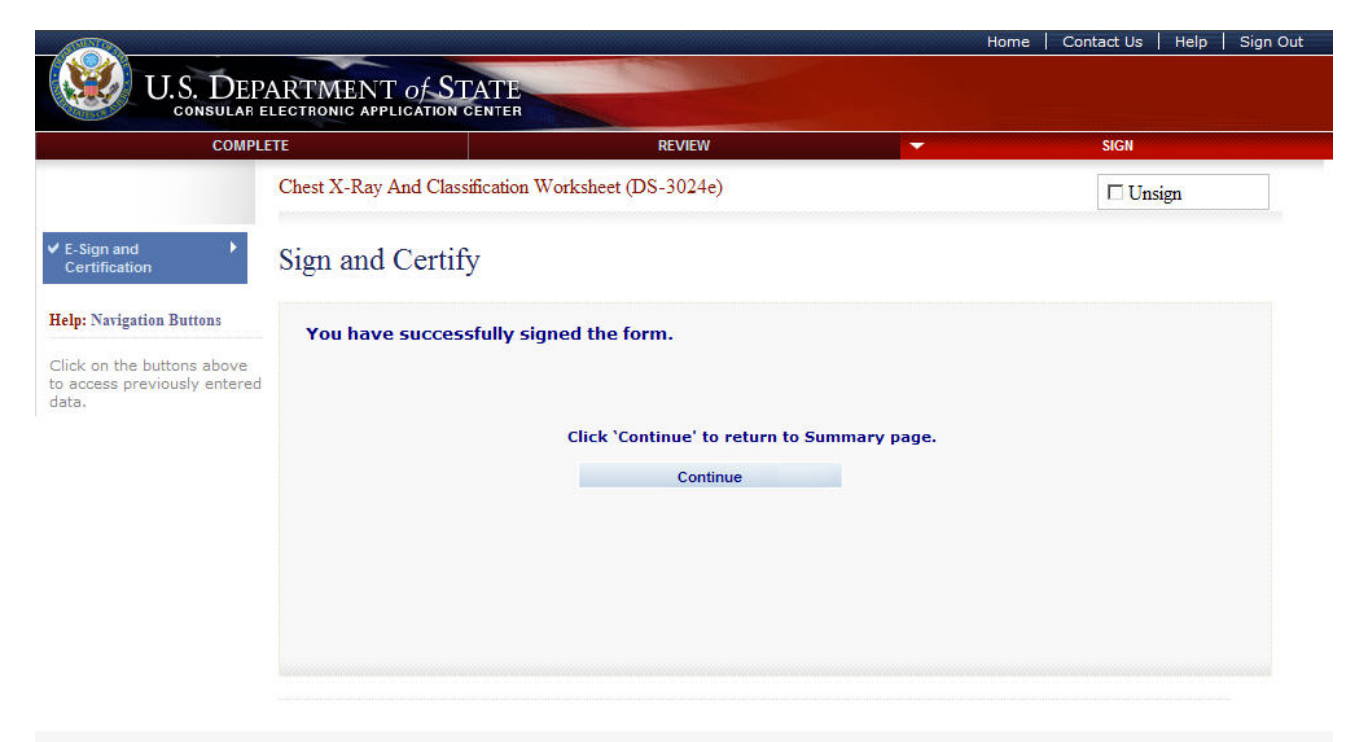

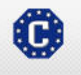

This site is managed by the Bureau of Consular Affairs, U.S. Department of State. External links to other Internet sites should not be construed as an endorsement of the views contained therein. <u>Copyright Information</u> 와 <u>Disclaimers 와</u> <u>Paperwork Reduction Act and Confidentiality Statement</u> 와

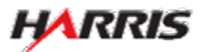